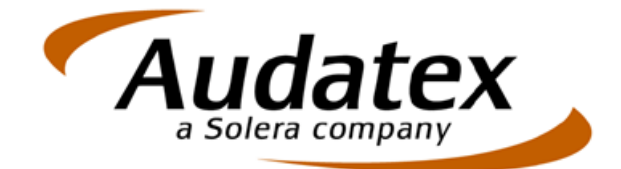

# Instrukcja obsługi systemu AudaNeXt

# 2014

Tu znajdziesz informacje o platformie AudaNeXt. Korzystając z Instrukcji będziesz umiał/a poprawnie wykonać wszystkie niezbędne czynności w procesie wyceny i likwidacji szkody. Instrukcja dla użytkownika AudaNeXt

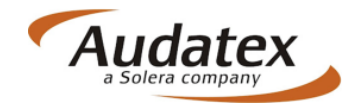

# <u>SPIS TREŚCI</u>:

| Wprowadzenie                                                                                                    |
|----------------------------------------------------------------------------------------------------|
| Logowanie                                                                                                    |
| Sprawy Odebrane                                                                                                    |
| Sprawy Otwarte                                                                                                    |
| Tworzenie nowej sprawy7                                                                                                    |
| Praca z nową sprawą – uzupełnianie10                                                                                                    |
| Dane sprawy11                                                                                                    |
| Identyfikacja pojazdu11                                                                                                    |
| Stan pojazdu12                                                                                                    |
| Oględziny13                                                                                                    |
| Stawki godzinowe i kody warunkowe15                                                                                                    |
| Obraz uszkodzeń16                                                                                                    |
| Warianty kalkulacji                                                                                                    |
| Kalkulacja na częściach oryginalnych (OEM)19                                                                                                    |
|                                                                                                    |
| Kalkulacja z zastosowaniem zamienników (części alternatywnych)                                                                                                    |
| Kalkulacja z zastosowaniem zamienników (części alternatywnych)                                                                                                    |
| Kalkulacja z zastosowaniem zamienników (części alternatywnych)19<br>Porównanie kalkulacji21<br>Załączniki                                                                                                    |
| Kalkulacja z zastosowaniem zamienników (części alternatywnych)19<br>Porównanie kalkulacji                                                                                                    |
| Kalkulacja z zastosowaniem zamienników (części alternatywnych)                                                                                                    |
| Kalkulacja z zastosowaniem zamienników (części alternatywnych)                                                                                                    |
| Kalkulacja z zastosowaniem zamienników (części alternatywnych)       19         Porównanie kalkulacji       21         Załączniki       22         Teksty końcowe       25         Wiadomości       27         Informacje       27         Wysłanie sprawy       28                                                                                        |
| Kalkulacja z zastosowaniem zamienników (części alternatywnych)       19         Porównanie kalkulacji       21         Załączniki       22         Teksty końcowe       25         Wiadomości       27         Informacje       27         Wysłanie sprawy       28         Odebranie/ Odrzucenie sprawy       32                                          |
| Kalkulacja z zastosowaniem zamienników (części alternatywnych)       19         Porównanie kalkulacji       21         Załączniki       22         Teksty końcowe       25         Wiadomości       27         Informacje       27         Wysłanie sprawy       28         Odebranie/ Odrzucenie sprawy       32         Przypisanie użytkownika       33 |
| Kalkulacja z zastosowaniem zamienników (części alternatywnych)                                                                                                    |
| Kalkulacja z zastosowaniem zamienników (części alternatywnych)19Porównanie kalkulacji21Załączniki22Teksty końcowe25Wiadomości27Informacje27Wysłanie sprawy28Odebranie/ Odrzucenie sprawy32Przypisanie użytkownika33Zamknięcie sprawy34Ponowne otwarcie sprawy35                                                                                            |
| Kalkulacja z zastosowaniem zamienników (części alternatywnych)19Porównanie kalkulacji21Załączniki22Teksty końcowe25Wiadomości27Informacje27Wysłanie sprawy28Odebranie/ Odrzucenie sprawy32Przypisanie użytkownika33Zamknięcie sprawy34Ponowne otwarcie sprawy35Kopiowanie sprawy35                                                                         |
| Kalkulacja z zastosowaniem zamienników (części alternatywnych)19Porównanie kalkulacji21Załączniki22Teksty końcowe25Wiadomości27Informacje27Wysłanie sprawy28Odebranie/ Odrzucenie sprawy32Przypisanie użytkownika33Zamknięcie sprawy34Ponowne otwarcie sprawy35Kopiowanie sprawy35Usuwanie sprawy37                                                        |

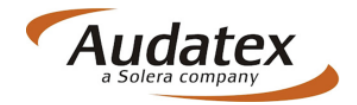

# Wprowadzenie

Dokument ten jest wprowadzeniem do obsługi platformy AudaNet. Jego przeznaczeniem jest pomoc użytkownikowi w zrozumieniu procesu i w sprawnym posługiwaniu się programem. Program ten, umożliwia kompleksową obsługę procesu likwidacji szkód. Rozwiązanie to łączy wszystkich partnerów biznesowych biorących udział w procesie likwidacji szkód, pozwala na szybką wymianę informacji dzięki czemu znacznie skraca czas trwania procesu likwidacji szkody, a tym samym obniża koszty łączne postępowania likwidacyjnego.

Nowa wersja platformy, pod nazwą AudaNeXt, łączy w sobie najlepsze osiągnięcia programu AudaShare i AudaNet. Nowoczesna szata graficzna i zakres funkcjonalny z pewnością okażą się znajome użytkownikowi dotychczasowej wersji programu AudaNet. Jedną z zalet nowej wersji platformy AudaNet jest umożliwienie użytkownikowi pracy ze szkodą nawet po jej wysłaniu.

# Logowanie

Rozpoczynając pracę z AudaNeXt, warunkiem koniecznym jest poprawne zalogowanie do systemu. Każdy z użytkowników dysponuje indywidualnym kontem dostępu zabezpieczonym za pomocą loginu oraz hasła nadanego przez Audatex.

Po uruchomieniu przeglądarki internetowej (narzędziem rekomendowanym przez Audatex Polska Sp. z o.o. jest MS Internet Explorer w wersji 8 lub wyższej), w pasku adresu należy wpisać: <u>www.audanet.pl/bre</u>

Możliwe jest także użycie dotychczasowego adresu <u>www.audanet.pl/casemanager</u>. Użytkownik w tej sytuacji zostanie automatycznie przekierowany na nowa stronę logowania. Automatyczne przekierowanie nie powoduje konieczności zmiany parametrów indywidualnych preferencji użytkownika w przeglądarce internetowej.

Poprawne wykonanie powyższej czynności skutkuje wyświetleniem strona logowania, w której należy podać nazwę użytkownika i hasło przedstawionym na rys. 1.

| Audatex<br>a Solera company | Logowanie                                                                                                    |
|-----------------------------|----------------------------------------------------------------------------------------------------|
|                             | Aby się zalogować, proszę podać nazwę użytkownika i hasło używane przy jednokrotnym logowaniu.                              |
|                             | Nazwa użytkownika                                                                                                    |
|                             | Hasło Logowanie Anuluj                                                                                                    |
|                             | Użycie tego serwisu bez upoważnienia jest zabronione i może spowodować pociągnięcie do odpowiedzialności cywilnej i karnej. |
|                             | Nie pamietam hasta   Konto wygasto                                                                                          |

Rys. 1 Ekran logowania do Audanet

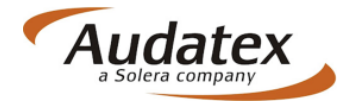

Po zalogowaniu do AudaNeXt, użytkownik otrzyma ekran startowy aplikacji z widokiem na wszystkie typy spraw odpowiednio skatalogowane z uwagi na ich status.

Użytkownik ma możliwość przeglądania spraw w katalogach spraw:

- Otwarte - sprawy dostępne do edycji przez użytkownika,

- Odebrane – sprawy, które użytkownik otrzymał od innych podmiotów mających dostęp do AudaNeXt,

- Wysłane – sprawy przesłane przez użytkownika do innych podmiotów mających dostęp do AudaNeXt,

#### UWAGA!!!

#### Każdorazowo po wysłaniu sprawy jej kopia pozostaje w zakładce Otwartych z możliwością edycji przez użytkownika – patrz Wysyłanie sprawy

- Zamknięte – sprawy zamknięte przez użytkownika,

- Usunięte - sprawy usunięte przez użytkownika

Dodatkowo ekran główny ze listą skatalogowanych spraw posiada dodatkową zakładkę WIADOMOŚCI.

Każdy z katalogów ze sprawami lub wiadomościami może zostać indywidualnie skonfigurowany przez użytkownika w aspekcie widoku dostępnych danych. Największe możliwości w tym względzie posiada katalog spraw otwartych, gdzie dostępna jest największa liczba ikon funkcyjnych. Ikony te mają następujące zastosowanie:

- wyszukiwanie spraw, wg zadanego, dostępnego kryterium
- konfiguracja widoku danych opisujących sprawy w widoku głównym,
- zakładanie nowej sprawy,
- usuwanie zaznaczonych spraw (możliwe jest usunięcie pojedynczej sprawy lub ich grupy po wskazaniu,

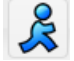

×

- przypisanie użytkownika do sprawy,
- odblokowanie sprawy do jej edycji,
- eksport danych do arkusza MS Excel,
- odświeżenie widoku spraw.

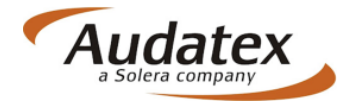

Dodatkowo każda ze spraw ma indywidualnie przyporządkowane ikony funkcyjne, zebrane w kolumnie AKCJE:

WVWZZZ32442... PK14020201

OC/140202/0002

02.02.2014 14:04

JI 👒 🤱 🗎 💥 🔟

Ikony oznaczają odpowiednio (od lewej):

- otwarcie sprawy,

- wysłanie sprawy,

- przypisanie użytkownika,
- usuniecie sprawy,
- zamknięcie sprawy,
- kopiowanie sprawy.

W zależności od katalogu, do jakiego aktualnie użytkownik ma podgląd, ikony mogą być różne (uzależnione jest to od akcji jakie można z dana sprawą wykonać). Wyłącznie dla katalogu spraw Odebranych znajduje zastosowanie ikona:

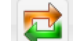

- przyjęcie sprawy nadesłanej od innego użytkownika AudaNeXt.

Dla zakładki Odebranych inne są też akcje możliwe do wykonania ze sprawą:

| C8FYN8F14T3 39/05/01 | 31.01.2014 15:48 | WB57943 | ] 🖾 🔁 |
|----------------------|------------------|---------|-------|
|----------------------|------------------|---------|-------|

Oznaczone zostały jako (od lewej):

- otwarcie sprawy (możliwe jest jej przeglądanie bez możliwości edycji i nanoszenia zmian),

- odrzucenie sprawy (sprawa nie zostaje przyjęta przez użytkownika),

- przyjęcie sprawy do obróbki (sprawa zostaje zaakceptowana i możliwa jest jej edycja przez użytkownika).

Użytkownik systemu ma również możliwość sortowania spraw w obrębie kolumn dostępnych w spersonalizowanym widoku spraw, który wcześniej został wprowadzony. Sortowania można dokonać w każdej z kolumn klikając lewym przyciskiem myszy (skrót LPM) na nagłówku kolumny. Obok nazwy kolumny pojawi się wtedy znacznik wskazujący na zastosowane sortowanie.

# Sprawy Odebrane

Katalog spraw Odebranych zawiera wszystkie sprawy, które zostały nadesłane do użytkownika. Każda z tych spraw do momentu jej akceptacji (przyjęcia do obróbki) jest w trybie TYLKO DO ODCZYTU. Oznacza to, że odbiorca sprawy może podejrzeć zawartość merytoryczną sprawy ale nie ma możliwości edycji i wprowadzania jakichkolwiek zmian.

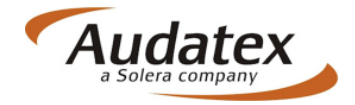

Adresat sprawy ma dwie możliwości podjęcia akcji ze sprawą:

- odrzucenie sprawy – należy wykorzystać klawisz funkcyjny 😽 .

Każdorazowo w przypadku odrzucenia sprawy konieczne jest umieszczenie komentarza opisującego powód odrzucenia sprawy.

| e al Lucci | Riednu numer enrauu. Droeze unigać nonraunu numer enrauu |               |  |
|------------|----------------------------------------------------------|---------------|--|
| Komentarz  | biçany namer oprawy. 1992ę wprodo poprawny namer oprawy. | Odrzuć sprawę |  |
|            |                                                          |               |  |

Odrzucenie sprawy powoduje, że sprawa zostaje automatycznie usunięta z listy Odebranych u adresata i przesłana zwrotnie do nadawcy ze statusem "Sprawa Odrzucona".

|  | WVWZZZ1KZA | PL20140213254. | 26.02.2014 11:43 | 26.02.2014 11:43 | P7AXNET | Sprawa odrzucona | 5 | 🖂 | 2 |  |
|--|------------|----------------|------------------|------------------|---------|------------------|---|---|---|--|
|--|------------|----------------|------------------|------------------|---------|------------------|---|---|---|--|

Powód odrzucenia sprawy będzie natomiast dostępny w Wiadomościach jako uzupełnienie informacji dotyczącej nieprzyjęcia sprawy przez adresata.

Na Wiadomość z powodem odrzucenia sprawy nadawca może odpowiedzieć korzystając z ikony 😝 .

W ten sposób możliwe jest utworzenie listy dialogowej z pełnym zapisem wszystkich informacji dotyczących tego samego wątku do sprawy.

# **Sprawy Otwarte**

Katalog spraw Otwartych zawiera listę wszystkich spraw, które są możliwe do edycji przez użytkownika. W AudaNeXt w tym katalogu widoczne są również sprawy:

- wysłane (jako kopie rekordów przesłanych do innego użytkownika),
- odebrane (warunkiem jest przyjęcie/akceptacja sprawy),
- ponownie otwarte z zakładki Zamkniętych

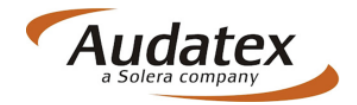

# Tworzenie nowej sprawy

Aby utworzyć nową sprawę należy przejść do katalogu Otwarte i wybrać ikonę Zakładanie nowej sprawy możliwe jest tylko z tego katalogu. W żadnym innym katalogu funkcja ta nie jest dostępna, ponieważ nowo zakładana sprawa domyślnie jest oznaczona jako sprawa do edycji i modyfikacji zatem dostępna tylko dla katalogu Otwartych.

Aby wywołać proces założenia nowej sprawy należy LPM kliknąć przycisk "Nowa sprawa" (rys. 3)

| Szkody      | Otwarte<br>(93)   | Odebrane Wysłane | Zamknięte Usunięte | Zaawansowane Wiadomoś | ci                   |                      |         |                     |
|-------------|-------------------|------------------|--------------------|-----------------------|----------------------|----------------------|---------|---------------------|
| Lista spraw |                   |                  |                    |                       |                      |                      |         |                     |
|             | * & 🖬             |                  |                    |                       | Widok                | Otwarte 🔻            |         |                     |
| Numer Sp No | wa sprawa VIN     | Numer rejestra   | cyjny Data utworze | enia Ostatnia edycja  | Numer Szkody         | Nazwisko właściciela | A V D C | Akcje               |
| ✓ 123       | 1C8GCB1R93Y54179  | 3 12533          | 24.12.2013 09:38   | 19.02.2014 15:09      |                      |                      |         | 0 & 🛪 🖓 🕅           |
| druki       | WDB2102261X08533  | 9 123456789      | 27.12.2013 12:26   | 13.02.2014 14:30      |                      |                      |         | ji 🗟 🗶 🖓 🚺          |
| Test1_MT    | ZFA19900000480970 | KR               | 13.02.2014 12:15   | 13.02.2014 14:24      | 12345678901234567890 | Kowalski             |         | [] \\$ <b>X</b> & 0 |
| ad rad      | WF0MXXGCDM4K736   | 59 WW            | 02.12.2013 20:01   | 13.02.2014 12:34      |                      |                      |         | Ū 🗟 🗶 🖗 🛙           |
| AudiVIN     | WAUZZZ8E84A03075  | 51 WAUZZZ        | 07.02.2014 14:41   | 12.02.2014 12:36      |                      |                      |         | ũ 🗟 🛪 🗶 Ö           |
| kalk.wykon  | 12311223212333321 | 1111111          | 15.01.2014 08:07   | 15.01.2014 14:50      |                      |                      |         | Ū 🖙 🗶 🖇 🛈           |
| monlakier   | WF0GXXGBBGDK786   | 94 EBQBAQB       | 10.01.2014 07:52   | 15.01.2014 09:14      |                      |                      |         | 0 & 🛪 🖓 🖓           |

Rys. 3 Tworzenie nowej sprawy

Spowoduje to wyświetlenie ekranu startowego nowej sprawy (rys. 4):

| Otwarte  | Odebrane    | Wysłane | Zamknięte | Usunięte        | Zaawansowane | Wiadomośc |  |  |  |  |  |  |
|----------|-------------|---------|-----------|-----------------|--------------|-----------|--|--|--|--|--|--|
|          |             |         |           |                 |              |           |  |  |  |  |  |  |
| Nowa     | a sprawa    | a       |           |                 |              |           |  |  |  |  |  |  |
| Numer    | sprawy      |         | 2000      | 2000142598      |              |           |  |  |  |  |  |  |
| Numer s  | szkody      |         | PL20      | PL2014021825646 |              |           |  |  |  |  |  |  |
| ►VIN     |             |         | WVW       | ZZZIKZ          | AW371883     |           |  |  |  |  |  |  |
| ►Nr reje | stracyjny.  |         | P7AX      | NET             |              |           |  |  |  |  |  |  |
| Proces   | 3           |         | Stan      | dard            |              | •         |  |  |  |  |  |  |
| Utwór    | z nową spra | wę      |           |                 |              |           |  |  |  |  |  |  |
| -        | 仑           |         |           |                 |              |           |  |  |  |  |  |  |

Rys. 4 Zakładanie nowej sprawy

Wymagane jest wprowadzenie danych w polach obowiązkowych, czyli oznaczonych znacznikiem <a>.</a>

#### UWAGA!

Z uwagi na mnogość konstrukcji procesów likwidacji szkody istnieje także dodatkowe pole obowiązkowe opisane jako "PROCES". Wybór procesu jest również obowiązkowy. W chwili obecnej standardowo i domyślnie zaczytywany jest proces domyślny skonfigurowany identycznie dla większości użytkowników AudaNeXt.

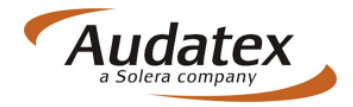

Brak uzupełnienia jakiegokolwiek pola obligatoryjnego będzie zgłaszane błędem i nowa sprawa nie będzie mogła być utworzona.

"Numer sprawy" jest polem unikalnym, dla którego istnieje dodatkowe ograniczenie: NIE JEST MOŻLIWE WPROWADZENIE SPRAWY Z NUMEREM SPRAWY JUŻ ISTNIEJĄCEJ. Pole to także zostało ograniczone do maksymalnej liczby znaków równej 10.

To ograniczenie jest również aktywne w przypadku chęci skopiowania sprawy. Konieczne w takim przypadku jest nadanie nowego, unikalnego numery sprawy.

#### UWAGA!!!

Numer sprawy i numer szkody (dawniej nr referencyjny/akt) nie są polami tożsamymi. Zwracamy uwagę na indywidualne ustalenia z partnerami w komunikacji elektronicznej i bezpośrednio likwidacji szkód poprzez platformę AudaNeXt w odniesieniu do pola w jakim powinien znaleźć się właściwy numer szkody możliwy do weryfikacji u adresata sprawy. Niespójność pomiędzy numerem sprawy i numerem szkody może powodować utrudnienia w bezpośredniej wymianie informacji. Indywidualne preferencje oraz postanowienia współpracy powinny być skonsultowane z partnerem biznesowym przed rozpoczęciem współpracy.

Po uzupełnieniu wszystkich niezbędnych informacji użytkownik powinien zatwierdzić nową sprawę poprzez kliknięcie LPM na przycisk "Utwórz nową sprawę".

W ten sposób sprawa zostaje założona na platformie AudaNeXt i staje się widoczna jako kolejny rekord na liście Otwartych – rys. 5.

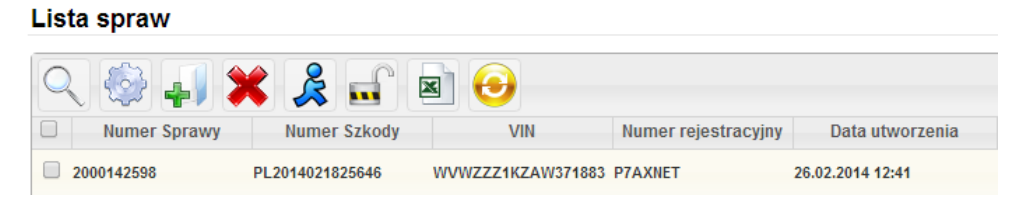

Rys. 5 Nowa sprawa dostępna na liście Otwartych

Od tej chwili jest ona dostępna dla użytkownika z możliwością edycji celem wprowadzenia wszystkich niezbędnych informacji z punktu widzenia likwidacji szkody komunikacyjnej od momentu jej zgłoszenia do chwili decyzji o wypłacie odszkodowania.

Widok po wejściu do sprawy, czyli dwukrotnym kliknięciu na jej rekordzie lub wykorzystaniu ikony Otwórz 🚚 AudaNeXt przedstawiono na rys. 6.

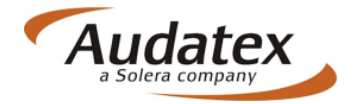

| Otwa | rte Odebrane             | Wysłane Zamknie              | ęte Usunięte Zaawansowa  | ne Wiadomości                                       |                 |                        |                           |
|------|--------------------------|------------------------------|--------------------------|-----------------------------------------------------|-----------------|------------------------|---------------------------|
| ቆ    | Dane sprawy              | Dane sprawy                  | ,                        |                                                     |                 | 5                      | \$ A # ~ D 🔁 🗆            |
|      | ldentyfikacja<br>pojazdu | Szkoda                       |                          |                                                     |                 |                        |                           |
|      | Stan pojazdu             | Numer sprawy                 | 2000142598               | Numer szkody                                        | PL2014021825646 | Typ szkody             | Auto Casco 🔻              |
|      | Oględziny                | Num. Sprawy<br>(zewn.)       | 01/02/2014               | Numer polisy                                        | 2015/13/4522/AC | Nr polisy (zewn.)      |                           |
| 00   | Stawki                   | Szkoda całkowita             | Tak 🔲 Nie 🗹              | Intencja naprawy<br>pojazdu przez<br>poszkodowanego | Tak 🗹 Nie 🗌     | Autoryzacja<br>naprawy | Tak Nie                   |
| T    | Obraz<br>uszkodzeń       | Opis szkody                  |                          |                                                     |                 |                        |                           |
|      | Warianty<br>kalkulacji   |                              |                          |                                                     |                 |                        | //                        |
| ē    | Wynik<br>kalkulacji      | Dane zdarze                  | enia                     |                                                     |                 |                        |                           |
| Ø    | Załączniki               | Data i godzina<br>zdarzenia  | 19.02.2014 12:           | 41                                                  | Przyczy         | na zdarzenia           | Kolizja na skrzyżowaniu 🔻 |
|      | Teksty<br>końcowe        | Opis (przebieg)<br>zdarzenia |                          |                                                     |                 |                        |                           |
|      | Wiadomości               |                              |                          |                                                     |                 |                        | /                         |
| Σ    | Informacje               | Dane właśc                   | iciela                   |                                                     |                 |                        |                           |
|      |                          | Tytuł                        | Firma 🔻                  |                                                     |                 |                        |                           |
|      |                          | Nazwa firmy                  | Audatex Polska Sp. z o.o |                                                     |                 |                        |                           |
|      |                          | Imię                         |                          |                                                     | Nazwisko        |                        |                           |
|      |                          | Ulica                        | Marcelińska              |                                                     | Nr domu         | 90                     |                           |
|      |                          | Kod pocztowy                 | 60-324                   |                                                     | Miasto          | Poznań                 |                           |
|      |                          | Telefon                      | +48 61 88 62 470         |                                                     | E-mail          | audatex@audate         | x.pl                      |
|      |                          | Kraj                         | Polska                   | ¥                                                   |                 |                        |                           |

Rys. 6 Widok po wejściu w sprawę

Każda sprawa, niezależnie od katalogu w jakim się znajduje, posiada również ikony funkcyjne zlokalizowane w górnej prawej części ekranu sprawy (rys.7):

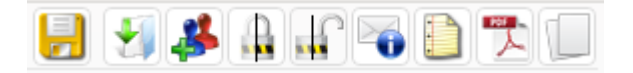

Rys. 7 Ikony funkcyjne sprawy

Ikony te odpowiadają za:

 zapisanie bieżącego stanu sprawy (nie jest konieczne każdorazowe zapisywanie postępu z praca nad sprawą z uwagi na funkcję "autosave" uruchamiana automatycznie po przejściu na nową zakładkę lub kliknięcie przycisku następny celem przejścia ze sprawa do dalszej obróbki.

- wysłanie sprawy,

-przypisanie nowego użytkownika,

- odblokowanie i zablokowanie sprawy,
- przesłanie wiadomości do sprawy,

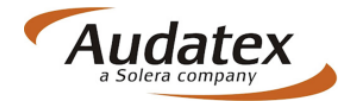

- wstawienie komentarza do sprawy,
- wygenerowanie pliku PDF,
- kopiowanie sprawy

Powyżej opisane ikony są dostępne wewnątrz każdej sprawy, jednak nie we wszystkich katalogach będą aktywne celem zastosowania.

# Praca z nową sprawą – uzupełnianie

Po wejściu w sprawę dla użytkownika dostępne są katalogi wewnętrzne/ zakładki w sprawie. Na rys. 8 przedstawiono standardowy wygląd i układ zakładek dostępny dla użytkowników AudaNeXt.

#### UWAGA!

Katalogi procesu sprawy mogą być uzupełniane o dodatkowe zakładki jeżeli wymagane jest to przez grupy użytkowników. Przedstawiony zbiór katalogów jest tylko poglądowy. Każdy z użytkowników poszczególnych grup Klientów może mieć widok katalogów różniący się od przedstawionego w zależności od potrzeb i ustawień biznesowych z partnerami.

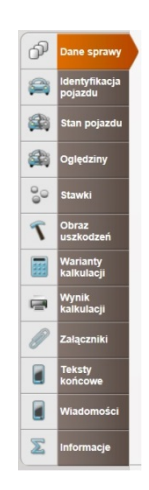

Rys. 8 Katalogi procesu sprawy ustawione kolejno w schemacie standardowym

Zawartość każdej zakładki w odniesieniu do danych jest możliwa do konfiguracji zależnie od wymogów procesu likwidacji szkody komunikacyjnej. Wymaga to jednak ustalenia z partnerami biznesowymi oraz odpowiedniego skonfigurowani dostępności pól przez administratora systemu AudaNeXt – Audatex.

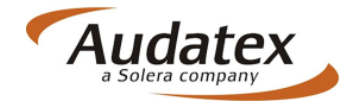

# Dane sprawy

Zakładka dane sprawy zawiera podstawowe informacje administracyjne nt. sprawy. Część z nich (numer sprawy) zostaje automatycznie przepisany z etapu tworzenia sprawy celem zachowania spójności systemowej.

Dotychczasowa ilość pól dostępnych w poprzedniej wersji programowej została ograniczona do pól istotnych z punktu widzenia procesu likwidacji szkody. Konfiguracja i rozmieszczenie tych pól może być uzależnione od procesu jaki użytkownik wybierze podczas zakładania sprawy (patrz **Tworzenie nowej sprawy**).

# Identyfikacja pojazdu

Zakładka ta umożliwia wprowadzenie danych dotyczących kalkulowanego pojazdu dla przedmiotowej szkody.

W tej zakładce również dane zostają przeniesione z etapu zakładania sprawy – numery: rejestracyjny oraz VIN (nadwozia). Te dane na tym etapie można zmienić w zależności od woli użytkownika.

| Home | 12345T | EST      |                          | Otwarte             | Odebrane    | Wysłane | Zamknięte   | Usunięte     | Wszystkie<br>wiadomości           |                    |               |              | BRE_INS     | E_PL  | moc | Audatex |
|------|--------|----------|--------------------------|---------------------|-------------|---------|-------------|--------------|-----------------------------------|--------------------|---------------|--------------|-------------|-------|-----|---------|
|      |        | ሳ        | Dane sprawy              | ldentyfi            | kacja po    | ojazdu  |             |              |                                   |                    |               | - <b>-</b>   |             | ) 🗋 🕇 |     |         |
|      |        |          | ldentyfikacja<br>pojazdu | Identyfi            | kacja po    | ojazdu  |             |              |                                   |                    |               |              |             |       |     |         |
|      |        |          | Stan pojazdu             | ►Nr<br>rejestracyjn | PO          | 185     | ]           |              | lozkodowanie n<br>7 F 3 6 D 9 H 2 | umeru VIN możliwe. | Zapytanie VIN |              | AudaHistory |       |     |         |
|      |        |          | Oględziny                | Producent           |             | PEUC    | GEOT [11]   |              | •                                 |                    |               |              |             |       | Н   |         |
|      |        | 00       | Stawki                   | Model               |             | 407 L   | im/Kombi (d | od 01/'04)(6 | 6D/6E) 💌                          |                    |               | $\mathbf{X}$ |             |       |     |         |
|      |        | ٢        | Obraz<br>uszkodzeń       | Тур                 |             | 407     |             |              | •                                 |                    |               |              |             |       |     |         |
|      |        |          | Warianty<br>kalkulacji   | Wersje wyp          | osażenia    | A9B31   | F2H6J1M6C   | 1P3R1511     | C7U1U8V1V4                        | Y2                 |               |              |             |       |     |         |
|      |        | e        | Wynik<br>kalkulacji      | Opis wers           | ji wyposaże | nia     |             | /            |                                   |                    |               |              |             |       | -   |         |
|      |        | 600      | Załączniki               | Typ pojazdu         |             | Samo    | chód        |              | •                                 |                    |               |              |             |       |     |         |
|      |        |          | Teksty<br>końcowe        | Silnik              |             |         |             |              |                                   |                    |               |              |             |       |     |         |
|      |        |          | Wiadomości               | Rodzaj silnik       | a           |         |             |              | •                                 | Typ skrzyni biegów |               |              |             | •     | ]   |         |
|      |        | $\Sigma$ | Informacje               | Pojemność           |             |         |             |              |                                   |                    |               |              |             |       |     |         |
|      |        |          |                          | Poj                 | orzedni     |         |             |              |                                   |                    |               |              | Nast        | ępny  |     |         |

Ekran tego katalogu przedstawiono na rys. 9.

Rys. 9 Zakładka Identyfikacja pojazdu

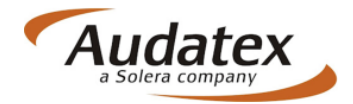

Identyfikacji pojazdu można dokonać na dwa sposoby:

 - za pomocą usługi AudaVIN – o ile dane dotyczące numeru nadwozia są dostępne w bazie Audatex (informacja nad numerem nadwozia w programie) możliwość rozkodowania VIN jest możliwa do zastosowania. Stosowanie AudaVIN pozwala na szybkie określenie Producenta, Modelu oraz Typu pojazdu. Pozwala to także na unikniecie ewentualnych błędów w doborze wyposażenia pojazdu i poprawnym zdiagnozowaniu typu pojazdu.

Lista dostępnych w AudaVIN pojazdów jest dostępna na stronie internetowej Audatex pod adresem: <u>http://www.audanet.pl/PL/docs/AudaVin.pdf</u>, o nowych pojazdach dostępnych w AudaVIN informujemy w formie comiesięcznych informacji do aktualizacji bazy danych.

#### UWAGA!

# Usługa AudaVIN jest **usługą płatną** wg postanowień umowy pomiędzy użytkownikiem i Audatex Polska Sp. z o.o.

- **manualnie przez użytkownika** – ręczny wybór pojazdu (Producent, Model, Typ) – w przypadku braku danych dotyczących pojazdu.

#### UWAGA!

#### W AudaNeXt możliwe jest (dysponując kodami wyposażenia pojazdu wg Audatex) wprowadzenie w oknie dialogowym wersji wyposażenia pojazdu skonkretyzowanych odmian zabudowy pojazdu. Opcja ta w poprzedniej wersji programowej nie była dostępna.

Istotnym polem w tej sekcji jest także pole opisujące datę pierwszej rejestracji pojazdu (rys. 10). Pole to ma szczególne znaczenie w przypadku wykonywania kalkulacji z użyciem części zamiennych alternatywnych (patrz: Optymalizacja). Bez wprowadzenia tych danych moduł optymalizacji nie jest możliwy do zastosowania.

| Dane rejestracji     |            |                                |         |
|----------------------|------------|--------------------------------|---------|
| Pierwsza rejestracja | 28.04.2010 | Następne badanie<br>techniczne |         |
| Ostatnia rejestracja |            | Samochód z reimportu           | Tak Nie |
|                      |            |                                |         |

Rys. 10 Data pierwszej rejestracji

#### Stan pojazdu

W tej zakładce użytkownik ma możliwość dokładnego opisania stanu faktycznego pojazdu, począwszy od ogólnego stanu pojazdu, poprzez informacje nt. stref uszkodzeń i skończywszy na informacjach o wyzwolonych poduszkach powietrza i stanie opon pojazdu (rys. 11).

W sekcji dotyczącej ogumienia pojazdu, z uwagi na zapotrzebowanie, pojawiła się możliwość zdefiniowania opon zamontowanych na 3, 4 i 5 osi pojazdu, co znajduje uzasadnienie dla spraw likwidowanych dla pojazdów 3 lub więcej osiowych.

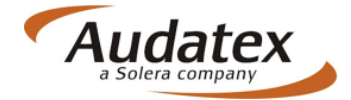

| Otwa | arte Odebrane            | e Wysłane Zamknięte Us       | unięte Zaawansov | wane Wiadomości  |                        |                                 |  |
|------|--------------------------|------------------------------|------------------|------------------|------------------------|---------------------------------|--|
| ሳ    | Dane sprawy              | Stan pojazdu                 |                  |                  |                        |                                 |  |
|      | ldentyfikacja<br>pojazdu | Dane pojazdu                 |                  |                  |                        |                                 |  |
|      | Stan pojazdu             | Stan pojazdu                 | Bardzo dobry     |                  | Szkody wcze            | śniejsze Tak 🗌 Nie 🗹            |  |
|      | Oględziny                | Opis wcześniejszych<br>szkód |                  |                  |                        |                                 |  |
| 00   | Stawki                   | Opis uszkodzeń               |                  |                  |                        |                                 |  |
| T    | Obraz<br>uszkodzeń       | Uszkodzenia                  |                  | ſ                | المعد                  |                                 |  |
|      | Warianty<br>kalkulacji   |                              |                  |                  |                        |                                 |  |
| 2    | Wynik<br>kalkulacji      |                              |                  | Į.               | Ŵ                      |                                 |  |
| Ø    | Załączniki               |                              |                  |                  |                        |                                 |  |
|      | Teksty                   | Opis uszkodzeń               |                  |                  |                        |                                 |  |
|      | KOIICOWC                 | Wszystkie strefy             |                  |                  |                        |                                 |  |
|      | Wiadomości               | Przód Lewy                   |                  | Przód Środek     |                        | Przód Prawy                     |  |
| 2    | Informacia               | Środek Lewy                  |                  | Środek Centralny |                        | Środek Prawy                    |  |
|      | intormacje               | Tył Lewy                     |                  | Tył Środek       |                        | Tył Prawy                       |  |
|      |                          | Szyba przednia               |                  | Szyby boczne     |                        | Szyba tylna                     |  |
|      |                          | Rodzaj uszkodzer             | 'n               |                  |                        |                                 |  |
|      |                          | Mechaniczne                  |                  | Wnętrze          |                        | Szyby                           |  |
|      |                          | Dach                         |                  | Pożar            |                        | Grad                            |  |
|      |                          | Podwozie                     |                  | Powódź           |                        | Żadne z powyższych<br>uszkodzeń |  |
|      |                          | Opis stanu pojazo            | lu               |                  |                        |                                 |  |
|      |                          | Stopień uszkodzenia          | Małe             | Pojazd zdatny    | do jazdy 🛛 Tak 🗹 Nie 🗌 |                                 |  |
|      |                          | Stan rozłożenia pojazdu      | Nierozłożony     | T                | Pojazd bezpie<br>ruchu | eczny dla 🛛 Tak 🗌 Nie 🗹         |  |
|      |                          | Status naprawy pojazdu       | Nienaprawiony    | T                | Czas naprawy           | / (dni)                         |  |
|      |                          |                              |                  |                  |                        |                                 |  |

Rys. 11 Katalog Stan pojazdu

# Oględziny

Katalog Oględziny zawiera informacje nt.:

- **Towarzystwa Ubezpieczeń** – dane kontaktowe, adres do korespondencji itp. W tej sekcji użytkownik ma możliwość wpisania danych ręcznie lub za pośrednictwem Książki Adresowej oznaczonej specjalną ikoną 🛸 .

Wybór firmy ubezpieczeniowej jest istotny z punktu widzenia wymaganych przez towarzystwo kategorii załączników jako uzupełnienia dokumentacji zdjęciowej do zaistniałej szkody. Użytkownik powinien (jeśli dostępna w zbiorze Książki Adresowej) każdorazowo w przypadku likwidacji bezpośredniej z wykorzystaniem AudaNeXt, wybierać firmę ubezpieczeniową listy predefiniowanych. Oczywiście również w tym przypadku możliwe jest spersonalizowanie tej listy wg uznania użytkownika z podziałem na Partnerów lub listę Ulubionych.

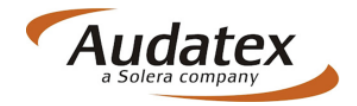

Klikniecie LPM na ikonie Książki Adresowej wywołuje okno z możliwością wyszukiwania konkretnej firmy ubezpieczeniowej.

Aby wyszukać towarzystwo należy w jednym z pól wyszukiwania wpisać jej dane charakterystyczne np.: nazwę, oraz zdefiniować grupę (np. Wszystkie) z jakiej użytkownik chce rozpocząć wyszukiwanie (rys.12)

| l | Ksią   | żka   | a ad  | res      | owa             |           |            |                                        |                   |          |       |   |
|---|--------|-------|-------|----------|-----------------|-----------|------------|----------------------------------------|-------------------|----------|-------|---|
|   | Akcja  | 1     |       |          | Nazwa firmy     | <b>\$</b> | lmię 🖨     | Nazwisko 🖨                             | E-Mail            |          |       |   |
|   |        | 2     |       | <b>1</b> | BRE_INS_PL_AU   | RORA      |            |                                        |                   |          |       |   |
|   |        | 2     |       |          | BRE_INS_PL      |           |            |                                        |                   |          |       |   |
|   |        | 2     |       | <b>1</b> | BRE Ubezpieczer | nia TUiR  |            |                                        |                   |          |       |   |
|   |        | 2     |       |          | BRE Ubezpieczer | nia TUiR  |            |                                        |                   |          |       |   |
|   | Page   | 44.4  | 1 ⊦ ⊧ | -        |                 |           |            |                                        |                   |          |       |   |
|   | Miast  | 0     |       |          |                 |           |            |                                        |                   |          |       |   |
|   | Nazwi  | sko   |       |          |                 |           | BRE        |                                        |                   |          |       | _ |
|   |        |       |       |          |                 |           | 1          |                                        |                   |          |       |   |
| 1 | Szuk   | aj    |       |          | Wyczyść         |           |            | Dodaj wsz                              | ystkie d          | o ulubic | onych |   |
|   | Wojew  | vództ | two   |          |                 |           |            |                                        |                   |          |       |   |
|   | Kod po | oczto | wy    |          |                 |           |            |                                        |                   |          |       |   |
|   | Grupa  |       |       |          |                 |           | ●Ws<br>→Ve | zystkie <sup>⊖</sup> Par<br>wnętrzny⊖U | tnerzy<br>Iubione |          |       |   |
|   |        |       |       |          |                 |           | u          |                                        |                   |          |       |   |

Rys. 12 Wyszukiwanie w książce adresowej

Jeżeli wyszukiwanie zakończy się sukcesem, program wskaże odpowiadające kryteriom wyszukiwania rekordy. Każda z rekordów opisujących wyniki wyszukiwania oznaczony jest dodatkowymi ikonami funkcyjnymi:

- wybór i wpisanie danych do formularza opisującego TU,
- wyświetlenie informacji dodatkowych,
- wyświetlenie danych kontaktowych,
- I dodanie do listy Ulubionych,
- usunięcie z listy Ulubionych (o ile wcześniej podmiot był do niej przypisany)

Użytkownik ma możliwość stworzenia listy tzw. Ulubionych (czyt. z którymi najczęściej współpracuje w AudaNeXt) podmiotów. Aby utworzyć taką listę należy skorzystać z ikony przyporządkowania. W praktyce pozwala to na szybsze i bezbłędne wprowadzenie danych towarzystwa ubezpieczeń do formularza sprawy.

Korzystając z listy Ulubionych, użytkownik nie musi wpisywać kryteriów wyszukiwania – program listuje wszystkich z tej listy.

Usunięcie podmiotu z listy Ulubionych odbywa się bezpośrednio z listy Ulubionych za pośrednictwem klawisza funkcyjnego opisanego jako usunięcie z listy Ulubionych.

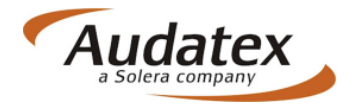

- Właściciel polisy możliwe jest wprowadzenie danych właściciel polisy ubezpieczeniowej,
- Oględziny sprecyzowanie informacji nt. miejsca i czasu oględzin,

 Warsztat – wprowadzenie danych warsztaty naprawczego. Ta sekcja uzupełnia się domyślnie jako dane firmy użytkownika systemu. Użytkownik ma możliwość modyfikacji tych danych lub ich całkowitej zmiany poprzez wybór innego podmiotu z listy dostępnej w Książce Adresowej. Zasada działania i poruszania się po książce jest identyczna jak w przypadku książki adresowej w sekcji firma Ubezpieczeniowa.

# Stawki godzinowe i kody warunkowe

Stawki godzinowe oraz kody warunkowe, to obok identyfikacji pojazdu, jedne z głównych danych wsadowych do kalkulacji kosztów naprawy pojazdu.

Wprowadzenie stawek RBH może być wykonane dwojako:

- **wybór predefiniowanego kontraktu z TU** w bezpośredniej współpracy z użyciem AudaNeXt; indywidualne wartości dotyczące stawek i/lub kodów warunkowych dla kontraktów Audatex wprowadza na podstawie informacji otrzymanych bezpośrednio z TU. Te wartości zostają wprowadzone przez administratora systemu (Audatex) i nie mogą być modyfikowane przez użytkownika. Decydentem w spawie modyfikacji, usunięcia lub wpisania kontraktu

w tym przypadku jest każdorazowo ubezpieczyciel, który powinien dostarczyć do Audatex komplet danych opisujących współpracę z parterem likwidacyjnym w serwisie.

Aby ułatwić poprawny wybór kontraktu z ubezpieczycielem na liście rozwijalnej kontrakty zostały opisane ze wskazaniem jakiego partnera/ warunków dotyczy kontrakt.

W aspekcie kontraktu likwidacyjnego, użytkownik ma możliwość ewentualnego wprowadzenia kodów warunkowych, co powoduje modyfikację ustalonego kontraktu i jest obrazowane przez system komunikatem o zmianie wartości nadanych przez kontrakt.

- **ręczne wprowadzenie przez użytkownika** wartości stawek i/lub kodów warunkowych do kalkulacji. W tym przypadku użytkownik ma dowolność w ustalaniu i modyfikacji stawek.

W chwili obecnej użytkownik nie ma możliwości wprowadzenia listy własnych, ustalonych wartości stawek RBH. W przypadku chęci uzyskania odpowiedniej listy dostępnej z listy kontraktów prosimy o kontakt z działem Hotline lub bezpośrednio z Opiekunami Regionalnymi Audatex.

Widok katalogu stawek godzinowych oraz możliwość wprowadzenia kodów warunkowych przedstawiono na rys. 13 i 14:

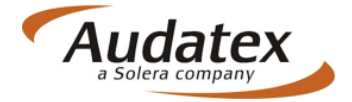

| Otwa | arte Odebrane            | Wysłane Zamknięte Usur     | nięte Zaawansowane Wiadomości           |                    |                 |
|------|--------------------------|----------------------------|-----------------------------------------|--------------------|-----------------|
| đ    | Dane sprawy              | Stawki                     |                                         |                    | 5 5 4 4 5 7 5 0 |
|      | ldentyfikacja<br>pojazdu | Kontrakt                   |                                         |                    |                 |
|      | Stan pojazdu             | Stawka kontraktowa         | BRE_INS_PL - REPAIRER                   |                    | T               |
|      | Oględziny                | Stawki godzinowe           | e                                       |                    |                 |
| 00   | Stawki                   | Stawka RBH KL1             | 100                                     | Stawka lakiernicza | 120             |
| ٢    | Obraz<br>uszkodzeń       | Stawka RBH KL2             | 100                                     | Jednostka          | na godzinę 🔻    |
|      | Warianty<br>kalkulacji   | Stawka RBH KL3             | 100                                     | Metody lakiernicze | AZT 🔹           |
| ē    | Wynik<br>kalkulacji      | Jednostka                  | na godzinę 🔻                            |                    |                 |
| Ø    | Załączniki               | Kody warunkowe             |                                         |                    |                 |
|      | Teksty<br>końcowe        | Parametry kalkulacji<br>22 | Opis<br>Potrącenie z poszczególnych cen | Jednostka<br>%     | Wartość<br>20   |
|      | Wiadomości               | 51                         | Powierzchnia AZT/Schwacke               | %                  | 67              |
| Z    | Informacje               | Usuń Dodaj                 | kod warunkowy                           |                    |                 |
|      |                          |                            |                                         |                    |                 |

Rys. 13 Stawki godzinowe – ekran z możliwością wyboru

|   | Parametry kalkulacji      | Opis                                        | Jednostka | Wartoś |  |  |  |
|---|---------------------------|---------------------------------------------|-----------|--------|--|--|--|
| G | rupa 1: Materiały lakiern | icze                                        |           | Ø      |  |  |  |
|   | 03                        | Dodatek za lakier z efektem mineralnym w    | 96        | 0,0    |  |  |  |
|   | 40                        | Z robocizny lakierniczej                    | 96        | 0,0    |  |  |  |
|   | 42                        | Ryczałt części                              | PLN       | 0,0    |  |  |  |
|   | 43                        | Ryczat nadwozie                             | PLN       | 0,0    |  |  |  |
|   | 45                        | Powierzchnia/Producent                      | %         | 0,0    |  |  |  |
|   | 81                        | Mat. lakierniczy - wg jedn. mat. VW-ME (06) | PLN       | 0,00   |  |  |  |
|   | 83                        | Satła materiałowa metal                     | 96        | 0,0    |  |  |  |
|   | 84                        | Stała materiałowa metal/tworzywo            | 96        | 0,00   |  |  |  |
|   | 96                        | Stała materiałowa tworzywo                  | 96        | 0,0    |  |  |  |
| G | rupa 2: Stałe stawki laki | ernicze                                     |           | Ø      |  |  |  |
|   | 52                        | Napr. elem.                                 | PLN       | 0,0    |  |  |  |
|   | 53                        | Nadwozie                                    | PLN       | 0,0    |  |  |  |
|   | 54                        | Napr. elem Specyf. części                   | JC        | 0,0    |  |  |  |
|   | 55                        | Napr. elem Specyf. części                   | PLN       | 0,0    |  |  |  |
|   | rupa 3: Inne stałe kwoty  |                                             |           | Ø      |  |  |  |
| 6 |                           |                                             |           |        |  |  |  |

Rys. 14 Kody warunkowe w Audatex – lista dostępnych

# Obraz uszkodzeń

Przejście do zakładki Obraz Uszkodzeń uruchamia program OnePad®, który służy do graficznego określania zakresu uszkodzeń kalkulowanego pojazdu. Zagadnienia związane z programem OnePad® zostały omówione w odrębnej instrukcji, natomiast metodyka i związane z nią umiejętności poprawnego tworzenia kalkulacji są przedmiotem szkolenia, które organizowane jest przez Audatex. Szczegółowe informacje dotyczące terminów

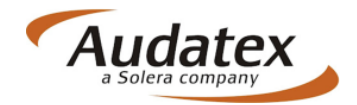

szkoleń można uzyskać pod numerem telefonu: 61 88 62 470, 61 88 62 477 lub bezpośrednio drogą elektroniczna kierując zapytanie na adres: <u>audatex@audatex.pl</u> Za pośrednictwem tego oprogramowania użytkownik ma możliwość utworzenia kosztorysu naprawy uszkodzonego pojazdu w oparciu o dane technologiczne udostępniane firmie Audatex bezpośrednio przez producentów pojazdów.

#### UWAGA!

Warunkiem koniecznym do uruchomienia Obrazu Uszkodzeń jest zainstalowane na komputerze oprogramowania JAVA jako środowisko działania modułu graficznego.

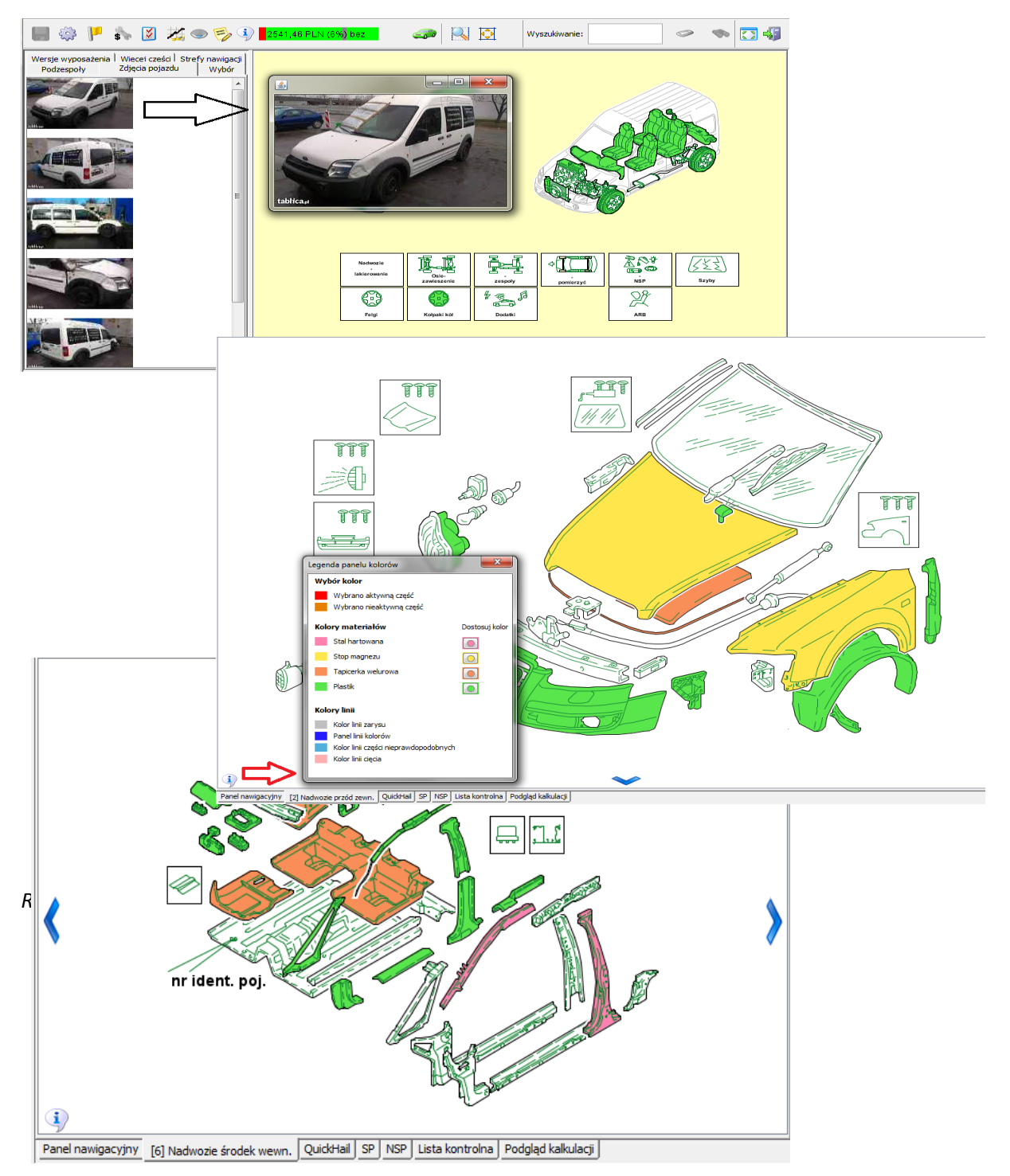

Rys. 15 OnePad – Obraz Uszkodzeń (moduł graficzny) AudaNeXt

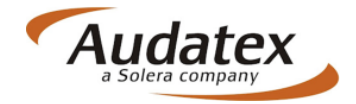

# Warianty kalkulacji

Zakończenie prac z modułem graficznego określania uszkodzeń pojazdu powoduje przekierowanie użytkownika do następnej w kolejności zakładki – Warianty kalkulacji. Użytkownik może zdefiniować format wyjściowy dokumentu kalkulacji naprawy pojazdu, czyli zadeklarować które z elementów mają być widoczne na wydruku, które maja zostać ukryte i w jakiej kolejności poszczególne informacje nt. naprawy pojazdu mają zostać wyszczególnione.

Możliwe jest także wykonanie kalkulacji "wstecz", czyli na danych z poprzednich, archiwalnych okresów bazy danych. Standardowo dostępna jest baza danych z dostępem do 30 cenników archiwalnych.

Jeśli konieczne jest skorzystanie z bazy danych z odleglejszego w czasie zakresu cennika, dostępna jest inna możliwość opisana w zakładce Pomoc lub pod bezpośrednim linkiem: <u>http://www.audanet.pl/PL/docs/axn\_arch.pdf</u>

| P        | Dane sprawy              | Warianty kalkulacj      | i                         |                   |                              |                      |                                | ] 4 [ 7                |  |  |
|----------|--------------------------|-------------------------|---------------------------|-------------------|------------------------------|----------------------|--------------------------------|------------------------|--|--|
|          | ldentyfikacja<br>pojazdu | Warianty kalkula        | cji                       |                   |                              |                      |                                |                        |  |  |
|          | Stan pojazdu             | Data cen części         |                           | •                 | Stawki godzino               | owe                  | Pokaż                          | •                      |  |  |
| 20       | Stawki                   | Tytuł kalkulacji        | Ekspertyza                | •                 | Stawki lakierni              | cze                  | Pokaż                          | •                      |  |  |
| <u> </u> |                          | Czołówka                | Czołówka opinii II (z dar | nymi techniczr 💌  | Części zamieni<br>kalkulacij | ne w                 | Pokaż                          | •                      |  |  |
| 7        | uszkodzeń                | Rodzaj tekstów          | Krótkie teksty w bloku ro | obocizny 💌        | Kolejność na w               | /ydruku              | Prace blacharsko-r             | mechaniczne, lakie 💌   |  |  |
|          | Warianty<br>kalkulacji   | Strona kontrolna        | Pokaż                     | •                 | Kalkulacja nap               | rawy szyb            | Bez oddzielnej kalł            | kulacji szkód szklar 💌 |  |  |
| ē        | Wynik                    | Waluta                  | PLN                       | •                 | z VAT                        |                      | z VAT                          | -                      |  |  |
|          | kaikulacji               | Język                   | Polski                    | •                 | Liczba linijek n             | a stronie            | 63                             |                        |  |  |
| 8        | Załączniki               | Wariant jednostek i cen | Drukuj tylko ilość jednos | stek czasowyc 💌   | Data kalkulacji              |                      |                                | 2                      |  |  |
|          | Teksty<br>końcowe        | Przelicz                | Ontymalizacia             | ]                 |                              |                      |                                |                        |  |  |
| Σ        | Informacje               | FIZENCZ                 | Optymanzacja              | J                 |                              |                      |                                |                        |  |  |
|          |                          |                         |                           |                   |                              |                      |                                |                        |  |  |
|          |                          |                         |                           | Tytuł kalkulacji  |                              | Ekspertyz            | za                             |                        |  |  |
|          |                          |                         |                           | Czołówka          |                              | Kalkulaci            | a naprawy + Num                | er kalkulacii          |  |  |
|          |                          |                         |                           | De desi telestíva |                              | Eksperty             | a<br>ayya kulacia              |                        |  |  |
|          |                          |                         |                           | Rouzaj lekslow    |                              | Kalkulacj            | a szkody                       |                        |  |  |
|          |                          |                         |                           | Strona kontroln   | а                            | Kalkulacj            | a naprawy<br>a szkód szklanych |                        |  |  |
|          |                          |                         |                           | Waluta            |                              | Krótka ek<br>Naprawa | spertyza<br>-Faktura-numer     |                        |  |  |
|          |                          |                         |                           |                   |                              | . aprana             |                                |                        |  |  |
|          | -                        |                         |                           |                   |                              |                      |                                |                        |  |  |
|          |                          | Poprzedni               |                           |                   |                              |                      |                                | Następny               |  |  |

Widok zakładki Warianty kalkulacji został przedstawiony na rys 16.

Rys. 16 Ekran Warianty kalkulacji z możliwością dostosowania

Zdefiniowanie opcji wydruku pozwala na ustawienie dokumentu kalkulacji w preferowany przez użytkownika układ formatu wydruku.

Z tego ekranu użytkownik dokonuje także wyboru pomiędzy wykonaniem kalkulacji TYLKO na częściach oryginalnych (OEM) lub z wykorzystaniem części zamiennych innych dostawców (tzw. części alternatywne).

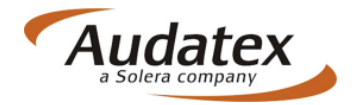

# Kalkulacja na częściach oryginalnych (OEM)

Aby wykonać przeliczenie kalkulacji, skutkujące dokumentem kalkulacji w formacie PDF, z zastosowaniem części oryginalnych użytkownik powinien skorzystać z opcji "PRZELICZ". Powoduje to, ze dla wprowadzonego obrazu uszkodzeń pojazdu program wykonuje odwołanie do bazy danych i zwraca rezultat w formie pliku PDF dostępnego jako rekord w katalogu Wynik kalkulacji (rys. 17)

| Otwa | rte                          | Odebrane        | Wysłane                      | Zamknięte Usunięt                | e Zaawansov | vane Wiadom          | iości                     |                 |                  |                      |                          |                          |                    |           |      |
|------|------------------------------|-----------------|------------------------------|----------------------------------|-------------|----------------------|---------------------------|-----------------|------------------|----------------------|--------------------------|--------------------------|--------------------|-----------|------|
| ീ    | Dane                         | sprawy          | Wynik k                      | alkulacji                        |             |                      |                           |                 |                  |                      |                          | <b>#</b> # ,             | r 🗟                | 0 🏞       |      |
|      | ldent;<br>pojaz              | yfikacja<br>:du | Wydruł                       | ĸ                                |             |                      |                           |                 |                  |                      |                          |                          |                    |           |      |
|      | Stan p                       | pojazdu         | Wydrukuj                     | PDF                              |             |                      |                           |                 |                  |                      |                          |                          |                    |           |      |
|      | Oględ                        | dziny           | Lista kalkulacji             |                                  |             |                      |                           |                 |                  |                      |                          |                          |                    |           |      |
| 00   | Stawl                        | ki              |                              | Data                             | Użytkowni   | k Kwota<br>całkowita | Kwot<br>końc              | ta l<br>cowaz r | Koszt<br>naprawy | Razem<br>/ robocizna | Razem części<br>zamienne | Razem<br>Iakierowanie    | Numery<br>operacji | Powód     | PDF  |
| 7    | Obraz<br>uszko               | z<br>odzeń      | 1 - 🔲 🔐 13.02.14 14:10:08 BR |                                  | BRE REP P   | L 1 959,54           | VAT<br>2 410              | 0,23 1          | 1 959,54         | 0.00                 | 1 290,13                 | 619,41                   | 2/0                |           | -    |
|      | Waria<br><mark>ka</mark> lku | anty<br>Ilacji  | 2 - 2 313.02.14 14:13:17 BRE |                                  | BRE_REP_P   | L 1 959,54           | 2 410                     | ),23 1          | 1 959,54         | 0,00                 | 1 290,13                 | 619,41                   | 2/0                |           |      |
| ē    | Wynił<br>kalku               | k<br>Ilacji     | 3- 🗆 *                       | 3 - * 313.02.14 14:13:18 BRE_REF |             | L 981,53             | 1 207                     | 7,28 9          | 981,53           | 0,00                 | 312,12                   | 619,41 2/1               |                    |           |      |
| Ø    | Załąc:                       | zniki           | 4 - 💌                        | ■ostatnia                        | BRE_REP_P   | L 1 959,54           | 2 410                     | 0,23 1          | 1 959,54         | 0,00                 | 1 290,13                 | 619,41                   | 2/1                |           |      |
|      | Teks<br>końce                | ty<br>owe       | Drukuj za                    | znaczoną kalkulację              |             |                      |                           |                 |                  |                      |                          |                          |                    |           |      |
|      | Wiado                        | omości          | Modyfil                      | kacje                            |             |                      |                           |                 |                  |                      |                          |                          |                    |           |      |
| 2    | Infor                        | macie           | Porównać                     | ? Data                           | Użytkownik  | Kwota całko          | a całkowita Koszt naprawy |                 | orawy            | Razem roboci         | izna Razem o             | na Razem części zamienne |                    | lakierowa | anie |
| -    |                              |                 |                              | 13.02.14 14:10:08                | BRE_REP_PL  | 1 959,54             |                           | 1 959,54        |                  | 0,00                 | 1 290,13                 |                          | 619,41             |           |      |
|      |                              |                 |                              | 13.02.14 14:13:17                | BRE_REP_PL  | 1 959,54             |                           | 1 959,54        |                  | 0,00                 | 1 290,13                 |                          | 619,41             |           |      |
|      |                              |                 |                              | 13.02.14 14:13:18                | BRE_REP_PL  | 981,53               |                           | 981,53          |                  | 0,00                 | 312,12                   |                          | 619,41             |           |      |
|      |                              |                 |                              | 13.02.14 14:16:23                | BRE_REP_PL  | 1 959,54             |                           | 1 959,54        |                  | 0,00                 | 1 290,13                 |                          | 619,41             |           |      |
|      |                              |                 | PORÓWNA                      | AJ KALKULACJE                    |             |                      |                           |                 |                  |                      |                          |                          |                    |           |      |

#### Rys 17. Ekran wyniku kalkulacji

Na ekranie dostępne są zbiorcze informacje opisujące każdą przeliczona kalkulację. Z tego poziomu możliwa jest zmiana nazwy kalkulacji.

Aby zmienić nazwę użytkownik może skorzystać z ikony 📝 , zlokalizowanej obok domyślnej nazwy kalkulacji w formacie [dd.mm.rr ; hh:mm:ss].

Ikona 🚺 umieszczona z prawej strony rekordu opisującego kalkulację umożliwia podgląd dokumentu kalkulacji w formacie PDF i następnie jego zapis lub wydruk.

# Kalkulacja z zastosowaniem zamienników (części alternatywnych)

Jeżeli użytkownik chce wykonać kalkulację z zastosowaniem części zamiennych alternatywnych, powinien w tym celu skorzystać z przycisku "OPTYMALIZACJA". Warunkiem uruchomienia modułu z bazą części innych dystrybutorów jest wprowadzona pierwsza data rejestracji pojazdu, ponieważ na tej podstawie program wykonuje zapytanie do bazy danych.

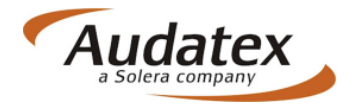

Wynikiem jest ekran z możliwością wskazania (indywidualnie lub wg zdefiniowanej reguły) części alternatywnych mających znaleźć się w kalkulacji w miejscu części OEM. Widok ekranu optymalizacji przedstawiono na rys. 18.

| Nr części       Opis       Jakość       Nazwa producenta       Nazwa dostawcy       Cena       Oszczędność         80 023 031 0       MASKA SILNIKA       OE       1284 83       W Producenta       NI TER CARS         9170311001       maska silnika -       PC       AUTO ELEMENTS       AUTO ELEMENTS       319.00       945.83       Ø AUTO ALEMENTS         20170311001       maska silnika -       PJ       AUTO ELEMENTS       AUTO ELEMENTS       213.00       1033.83         00300.06504200P       pokywa silnika       PJ       POLCAR       20.68       959.18       Ø Oroliv PalcoSaroke         001003       pokywa silnika       PJ       POLCAR       90.6AR       429.39       835.44       Ø Oroliv PalcoSaroke         9251003       pokywa silnika       PJ       POLCAR       90.6AR       429.39       835.44       Ø Oroliv PalcoSaroke         9261003       pokywa silnika       PJ       POLCAR       90.6AR       429.39       835.44       Ø Oroliv PalcoSaroke         9261004       Pokywa silnika       PJ       POLCAR       429.39       835.44       Ø Oroliv PalcoSaroke         9261004       V       V       V       V       V       V         9261005       V       V                                                                                                    |                   |                 |        |                  |                | 00      |             | Dostawcy                                                                                                   |
|----------------------------------------------------------------------------------------------------|-------------------|-----------------|--------|------------------|----------------|---------|-------------|----------------------------------------------------------------------------------------------------|
| BYR0 822 031 0       MASKX SLNIKA       OE       1204 83         Ø 177311001       maska slinika -       PC       AUTO ELEMENTS       319 00       945 83         3175311001       maska slinika -       PJ       AUTO ELEMENTS       310 00       1033.83       Ø AUTO SLEMENTS         30500.06524200P       polywa slinika       PJ       PUCAR       NUTE CARS       233.90       1010.95       Ø OPOLY ALTONEN         B81803       polywa slinika       PJ       PUCAR       POLCAR       305.65       958.18       Ø OPOLY PRIDESTOVE         B91803.J       pokywa slinika       PJ       POLCAR       POLCAR       428.39       835.44       Ø AUTO ELEMENTS         B91803.J       pokywa slinika       PJ       POLCAR       POLCAR       428.39       835.44       Ø OPOLY PRIDESTOVE         Ø 0000 F8002000       POLYWARDETON       MARETINARELU 30       Ø ZESTAV KLEU 30       Ø ZESTAV KLEU 30       Ø ZESTAV KLEU 30       Ø ZESTAV KLEU 30         Ø 1000 F8002000       MARETINARELU 30       Ø AUTO ELEMENTS       VARA       Ø MARETINARELU 30       Ø ZESTAV KLEU 30         Ø 1000 F8002000       MARETINARELU 30       Ø AUTO ELEMENTS       Ø AUTO ELEMENTS       Ø AUTO ELEMENTS       Ø AUTO ELEMENTS         Ø 100 F00 F9000 F000 F000 F000 F000 F8                                                                                                    | Nr cześci         | Opis            | Jakość | Nazwa producenta | Nazwa dostawcy | Cena    | Oszczedność | BOSCH SERVICE                                                                                              |
| BetT2511001         maska silnika -         PC         AUTO ELEMENTS         AUTO ELEMENTS         319.00         945.83         © POCCAR           2175311001         maska silnika -         PJ         AUTO ELEMENTS         AUTO ELEMENTS         231.00         1033.83         © DOINY ALTOREN           2805300.6554/280P         pokywa silnika         PJ         BUC         INTER CARS         263.38         1010.85         © DOINY ALTOREN           2951803         pokywa silnika         PJ         POLCAR         90.CAR         305.66         969.18         Ø         Ø                                                                                                    | 5K0 823 031 G     | MASKA SILNIKA   | OE     |                  |                | 1264.83 |             | BHMD                                                                                                    |
| 3175311001       makaa siinika -       P.J       AUTO ELEMENTS       AUTO ELEMENTS       231.00       1033.8.3       III LADARA         00000.000534280P       pokywa siinika       P.J       BUC       INTER CARS       233.98       1010.95         981803       pokywa siinika       P.J       POLCAR       900.CAR       306.85       959.18       III CONVYRIDESTONE         981803.J       pokywa siinika       P.J       POLCAR       POLCAR       429.39       835.44       III CONVYRIDESTONE         981803.J       pokywa siinika       P.J       POLCAR       POLCAR       429.39       835.44       IIII CONVYRIDESTONE         981803.J       pokywa siinika       P.J       POLCAR       POLCAR       429.39       835.44       IIII CONVYRIDESTONE         IIIIIIIIIIIIIIIIIIIIIIIIIIIIIIIIIIII                                                                                                    | 9175311001        | maska silnika - | PC     | AUTO ELEMENTS    | AUTO ELEMENTS  | 319.00  | 945.83      | <ul> <li>POLCAR</li> <li>AUTO ELEMENTS</li> </ul>                                                          |
| Bet33300-9534280P         pottywa silnika         P.J         BLIC         INTER CARS         253.98         1010.85         Ø Orbit PinDestroke         Ø Orbit PinDestroke </td <td>3175311001</td> <td>maska silnika -</td> <td>PJ</td> <td>AUTO ELEMENTS</td> <td>AUTO ELEMENTS</td> <td>231.00</td> <td>1033.83</td> <td>LADMAR</td>                                                                                                    | 3175311001        | maska silnika - | PJ     | AUTO ELEMENTS    | AUTO ELEMENTS  | 231.00  | 1033.83     | LADMAR                                                                                                    |
| Bestas3 pokywa silnika PJ POLCAR POLCAR 905.05 965.18<br>Bestas3 pokywa silnika PJ POLCAR POLCAR 423.39 835.44                                                                                                    | 06803-00-9534280P | pokrywa silnika | PJ     | BLIC             | INTER CARS     | 253.98  | 1010.85     | OPONY AALTONEN                                                                                             |
| Bestado-J poinyve silinita PJ POLCAR POLCAR 423.39 835.44<br>JAAN<br>SANT-GOGAN<br>SANT-GOGAN | 951803            | pokrywa silnika | PJ     | POLCAR           | POLCAR         | 305.65  | 959.18      | OPONY PIRELLI                                                                                              |
| Najlepiza dena<br>Rajlepiza jakić<br>Najlepiza jakić<br>Užgj popradnio wybrane dzęści<br>Zastosuj                                                                                                    | ⊌961903-J         | pokywa siinka   | PJ     | FOLCAR           | FOLCAR         | 429.39  | 835.44      | <ul> <li>Z ESTAW KLEJU 50</li></ul>                                                                        |
|                                                                                                    |                   |                 |        |                  |                |         |             | Najiposta cena<br>Najiposta jakić<br>Najolizaj ceny średniej<br>Użyj poprzednio wybrane części<br>Zastosuj |

Rys. 18 Ekran części alternatywnych

Użytkownik może wybrać z menu dostawców, poziomy jakości części oraz ewentualne reguły doboru części alternatywnych do kosztorysu. Na wstępnym arkuszu części alternatywnych dostępne są informacje nt. wartości cen części alternatywnych oraz oszczędności wynikających z ich zastosowania.

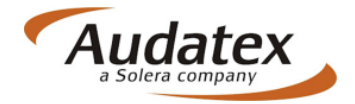

# Porównanie kalkulacji

Nowym elementem w AudaNeXt w sekcji Wynik kalkulacji jest moduł porównania kalkulacji. Moduł ten pozwala na wykonanie automatycznego porównania 2 lub więcej kosztorysów co do zawartości i wskazanie różnic pomiędzy dokumentami w odniesieniu do wszystkich ważnych aspektów kosztorysu.

Dla użytkownika stwarza to możliwość szybkiego i zautomatyzowanego porównania kalkulacji w przypadku zauważenia różnic pomiędzy danymi zbiorczymi dotyczącymi wartości robocizny, lakierowania lub części zamiennych.

Aby skorzystać z porównania kalkulacji należy w pierwszej kolejności zaznaczyć kalkulację porównywaną w checkboxie a następnie kalkulację wyjściową, do której porównanie ma zostać wykonane poprzez klikniecie na jej nazwie w sekcji porównywania – rys 20.

| Otwa     | arte Odebran             | e Wysłane Z      | amknięte Usunięte        | Zaawansowane | Wiadomości               |                    |                  |                      |                   |                       |                    |           |      |
|----------|--------------------------|------------------|--------------------------|--------------|--------------------------|--------------------|------------------|----------------------|-------------------|-----------------------|--------------------|-----------|------|
| đ        | Dane sprawy              | Wynik ka         | lkulacji                 |              |                          |                    |                  |                      |                   | 🛃 🦊 🔒 🔒               | ) 🍋 [              | ) 🏞       |      |
|          | ldentyfikacja<br>pojazdu | Wydruk           |                          |              |                          |                    |                  |                      |                   |                       |                    |           |      |
|          | Stan pojazdu             | Wydrukuj I       | PDF                      |              |                          |                    |                  |                      |                   |                       |                    |           |      |
|          | Oględziny                | Lista kalkulacji |                          |              |                          |                    |                  |                      |                   |                       |                    |           |      |
| 00       | Stawki                   |                  | Data                     | Użytkownik   | Kwota<br>całkowita       | Kwota<br>końcowa z | Koszt<br>naprawy | Razem<br>v robocizna | Razem<br>części   | Razem<br>lakierowanie | Numery<br>operacji | Powód     | PDF  |
| T        | Obraz<br>uszkodzeń       | 1-               | <b>13.02.14 14:10:08</b> | BRE_REP_PL   | 1 959,54                 | VAT<br>2 410,23    | 1 959,54         | 4 0,00               | zamien<br>1 290,1 | ine<br>13 619,41      | 2/0                |           | 1    |
|          | Warianty<br>kalkulacii   | 2 - 💷            | 13.02.14 14:13:17        | BRE_REP_PL   | 1 959,54                 | 2 410,23           | 1 959,54         | 4 0,00               | 1 290,1           | 3 619,41              | 2/0                |           |      |
| -        | Wynik                    | 3. 🗆 •           | 13.02.14 14:13:18        | BRE_REP_PL   | 981,53                   | 1 207,28           | 981,53           | 0,00                 | 312,12            | 619,41                | 2/1                |           | Þ    |
| -        | kalkulacji               | 4- 🗹             | Postatnia                | BRE_REP_PL   | 1 959,54                 | 2 410,23           | 1 959,54         | 4 0.00               | 1 290,1           | 819,41                | 2/1                |           | Z    |
| <u>e</u> | Załączniki               | Drukuj zaz       | naczoną kalkulację       |              |                          |                    |                  |                      |                   |                       |                    |           |      |
|          | Teksty<br>końcowe        | Modyfik          | acje 👖 2                 |              |                          |                    |                  |                      |                   |                       |                    |           |      |
|          | Wiadomości               | Porównać?        | Data                     | Użytkownik k | żytkownik Kwota całkowit |                    | aprawy           | Razem robocizna      |                   | azem części zamienn   | e Razem            | lakierowa | anie |
|          |                          | 2                | 13.02.14 14:10:08        | BRE_REP_PL 1 | 959,54                   | 1 959,5            | 4                | 0,00                 | 1                 | 290,13                | 619,41             |           |      |
| 4        | Informacje               |                  | 13.02.14 14:13:17        | BRE_REP_PL 1 | 959,54                   | 1 959,5            | 4                | 0,00                 | 1                 | 290,13                | 619,41             |           |      |
|          |                          | Å                | 13.02.14 14:16:23        | BRE_REP_PL 1 | 959,54                   | 1 959,5            | 4                | 0,00                 | 1                 | 290,13                | 619,41             |           |      |
|          |                          |                  | J KALKULACJE             |              |                          |                    |                  |                      |                   |                       |                    |           |      |

Rys 20. Wybór kalkulacji do porównania

Następnie należy kliknąć przycisk "PORÓWNAJ KALKULACJE", w wyniku czego użytkownik otrzyma raport z porównania kalkulacji w sekcji Modyfikacje – rys. 21. W przypadku różnic pomiędzy kosztorysami program podświetli różnice pomiędzy kosztorysami w zakresach ujętych w porównaniu.

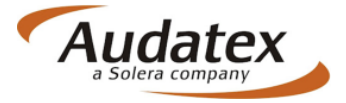

| à | Ogledziny              | Modyfika              | acje                    |               |                     |                                          |                       |                      |                     |  |  |  |  |
|---|------------------------|-----------------------|-------------------------|---------------|---------------------|------------------------------------------|-----------------------|----------------------|---------------------|--|--|--|--|
| - |                        | Porównać?             | Data                    | Użytkownik    | Kwota całkowita     | Koszt naprawy                            | Razem robocizna       | Razem cześci zamienn | e Razem lakierowani |  |  |  |  |
| 2 | Stawki                 |                       | 13.02.14 14:10:08       | BRE_REP_PL    | 1 959,54            | 1 959,54                                 | 0,00                  | 1 290,13             | 619,41              |  |  |  |  |
|   |                        |                       | 13.02.14 14:13:17       | BRE REP PL    | 1 959,54            | 1 959,54                                 | 0,00                  | 1 290,13             | 619,41              |  |  |  |  |
|   | Obraz                  |                       | 13.02.14 14:13:18       | BRE REP PL    | 981.53              | 981.53                                   | 0.00                  | 312.12               | 619.41              |  |  |  |  |
| _ | uszkodzeń              |                       | 13.02.14 14:18:23       | BRE REP PL    | 1 959.54            | 1 959.54                                 | 0.00                  | 1 290.13             | 619.41              |  |  |  |  |
|   | Warianty<br>kalkulacji | PORÓWNA               | J KALKULACJE            | 1             |                     |                                          | 1                     |                      |                     |  |  |  |  |
| 1 | Wynik<br>kalkulacji    | Zactorowa             |                         |               |                     |                                          |                       |                      |                     |  |  |  |  |
| > | Załączniki             | VIN                   | ia Association          | 22222222      |                     |                                          |                       | EQUORITZUE (OWERE    |                     |  |  |  |  |
|   | Teksty<br>końcowe      | pojazdu<br>Kalkulacja | A5E8F4F6F8F90           | 32G3G6G9H1H5  | 111214151619J6J7J8k | (1K2K4K8L2L7L8)                          | M4M5M6M8N6P4Q         | 5Q9S6T7U7V3W5Z5      |                     |  |  |  |  |
|   | Wiadomości             |                       |                         |               |                     |                                          |                       |                      |                     |  |  |  |  |
| _ |                        | 13.02.14 14:          | 10:08 BRE_REP_PL        | Onit          |                     | Connecto                                 | 10 0000               | 13.02.14 14:13:18 BR | REP_PL              |  |  |  |  |
|   | Informacje             | Numer cze             | esci                    | Opis          |                     | Operacja                                 | JC Cena               | Operacja JC          | Cena                |  |  |  |  |
|   |                        | Kategoria. L.         | Single values           |               |                     |                                          | 1290.13               | ] [                  | 212.12              |  |  |  |  |
|   |                        |                       | Koszty robaci           | 70V           |                     |                                          | 1200.10               |                      | 012.12              |  |  |  |  |
|   |                        |                       | Koszty lakiero          | wenie         |                     |                                          | 819.41                |                      | 819.41              |  |  |  |  |
|   |                        |                       | Koszty napray           | w             |                     |                                          | 1959.54               |                      | 981.53              |  |  |  |  |
|   |                        |                       | Waluta                  |               |                     | i – – – – –                              | PLN                   |                      | PLN                 |  |  |  |  |
|   |                        |                       | Waluta z                |               |                     | ii-                                      |                       |                      |                     |  |  |  |  |
|   |                        |                       | Kurs wymiany            | /             |                     | ir ir ir ir ir ir ir ir ir ir ir ir ir i |                       |                      |                     |  |  |  |  |
|   |                        |                       | Stawka lakier           | nika          |                     |                                          |                       |                      |                     |  |  |  |  |
|   |                        |                       | Stawka mech             | anika         |                     |                                          |                       |                      |                     |  |  |  |  |
|   |                        |                       | Data cen czę:           | ści           |                     |                                          | 2014-01-01            |                      | 2014-01-01          |  |  |  |  |
|   |                        |                       | Marka                   |               |                     |                                          | 06                    |                      | 06                  |  |  |  |  |
|   |                        |                       | Тур                     |               |                     |                                          | AF                    |                      | AF                  |  |  |  |  |
|   |                        |                       | Model                   |               |                     |                                          | 03                    |                      | 03                  |  |  |  |  |
|   |                        | Kategoria:2:F         | PartDtl                 |               |                     |                                          |                       |                      |                     |  |  |  |  |
|   |                        | 0471                  | MASKA SILN              | lika          |                     | E                                        | 1264.83               | E                    | 306.00              |  |  |  |  |
|   |                        | Kategoria:3:F         | PartComposit            |               |                     | 10                                       |                       | - <u>1</u>           |                     |  |  |  |  |
|   |                        | 55 22 19 00           | POKRYWA P               | RZ WYB/WBUD   |                     | 7.0                                      | 0                     | 7.0                  |                     |  |  |  |  |
|   |                        | 55 22 55 50           | POKRYWA P               | RZEDNIA WYMIA | ANA                 | 4.(                                      | 0                     | 4.0                  |                     |  |  |  |  |
|   |                        |                       |                         |               | Now                 | e wpisv w kal                            | .0 1264.83<br>kulacii | 11.0                 |                     |  |  |  |  |
|   |                        |                       | Nowe wpisy w kalkulacji |               |                     |                                          |                       |                      |                     |  |  |  |  |
|   |                        | 13.02.14 14:          | 13:18 BRE_REP_PL        |               |                     |                                          |                       |                      |                     |  |  |  |  |

Rys 21. Ekran widoku porównania kalkulacji

# Załączniki

Podobnie jak w poprzedniej wersji, aby uzupełnić i poprzeć kalkulacje kosztów naprawy, użytkownik może do sprawy dołączyć wymaganą i niezbędną dokumentacje zdjęciową oraz dokumenty związane z likwidacją szkody.

Kategorie załączników mogą różnić się między sobą zależnie od zdefiniowanych dla przebiegu procesu likwidacji szkody dla towarzystwa ubezpieczeń. Dlatego ważne jest, aby użytkownik na karcie oględziny wskazał TU, dla którego sprawa jest wykonywana. Ma to znaczenie w późniejszym etapie wysłania i odebrania sprawy do weryfikacji po stronie TU (patrz **Oględziny**)

Aby dodać załącznik należy LPM kliknąć klawisz Dodaj przypisany dla danej kategorii załączników – rys. 22.

| Korespondencja |                           |  |
|----------------|---------------------------|--|
| Dodaj          | Zaznacz/Odznacz wszystkie |  |

Rys. 22 Przykład sekcji załączników Korespondencja – dodawanie plików

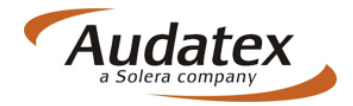

Program wyświetli wtedy okno systemu operacyjnego z możliwością wskazani ścieżki z załącznikami na dysku komputera. Użytkownik wskazując ścieżkę dostępu do załączników oraz konkretny folder i pliki ma możliwość dodania jednego lub kilku załączników (kombinacja klawiszy CTRL+A (wszystkie z folderu), lub trzymając klawisz Shift) – rys 23.

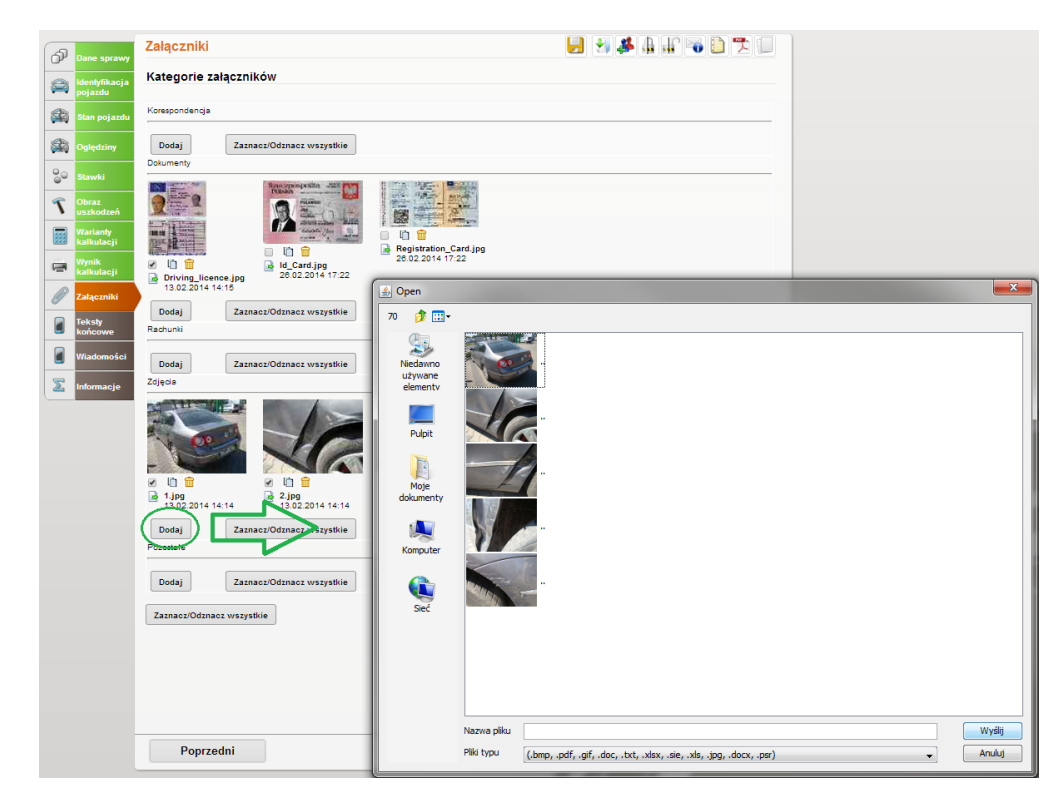

Rys. 23 Dodawanie plików

W przypadku kiedy użytkownik popełni błąd podczas wprowadzania załączników, możliwe jest ich dynamiczne przesuwanie pomiędzy kategoriami. W tym celu należy chwycić plik do przesunięcia LPM i trzymając cały czas LPM przesunąć plik do wybranej kategorii załączników. LPM można puścić w momencie kiedy program zasugeruje użytkownikowi poprawne umieszczenie w katalogu poprzez jego podświetlenie – rys. 24.

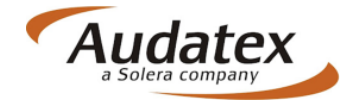

| AP Da             | ine sprawy           | Załączniki 🚽 🛃 🏭 📲 🕤 🔁 🗍                                                                                                    |
|-------------------|----------------------|----------------------------------------------------------------------------------------------------|
| ide poj           | entyfikacja<br>jazdu | Kategorie załączników                                                                                                    |
| Sta               | an pojazdu           | Korespondencja                                                                                                    |
| 🚳 😡               | ględziny             | Dodaj Zaznacz/Odznacz wszystkie                                                                                                    |
| Ge Sta            | awki                 | Dokumenty                                                                                                    |
| ۲ <mark>Оь</mark> | oraz<br>zkodzeń      |                                                                                                    |
| Wa<br>kal         | arianty<br>Ikulacji  | A registration_Card.jpg                                                                                                    |
| 🖷 😡               | ynik<br>Ikulacji     | Image: Constraint of the second second sec |
| Ø Zał             | łączniki             | 13.02.2014 14:15                                                                                                    |
| Tek<br>kor        | ksty<br>ńcowe        | Rachunki                                                                                                    |
| Wia Wia           | iadomości            | Dodaj Zaznacz/Odznacz wszystkie                                                                                                    |
|                   | formacje             | Zdjęcia                                                                                                    |
|                   |                      | Ipg       Ipg       Ipg       Ipg       Ipg       Ipg       Ipg       Ipg                                                                                                    |
|                   |                      | 13.02.2014         13.02.2014         13.02.2014         13.02.2014         13.02.2014         14:14         13.02.2014         14:14         13.02.2014         14:14         13.02.2014         14:14         13.02.2014         14:14         13.02.2014         14:14         13.02.2014         14:14         13.02.2014         14:14         13.02.2014         14:14         13.02.2014         14:14         13.02.2014         14:14         13.02.2014         14:14         13.02.2014         14:14         13.02.2014         14:14         13.02.2014         14:14         13.02.2014         14:14         13.02.2014         14:14         13.02.2014         14:14         13.02.2014         14:14         13.02.2014         14:14         13.02.2014         14:14         13.02.2014         14:14         14:14         14:14         14:14         14:14         14:14         14:14         14:14         14:14         14:14         14:14         14:14         14:14         14:14         14:14         14:14         14:14         14:14         14:14         14:14         14:14         14:14         14:14         14:14         14:14         14:14         14:14         14:14         14:14         14:14         14:14         14:14         14:14         14:14         14:14         14:14 </th                                                                                                    |

Rys. 24 Przenoszenie załączników między kategoriami

Użytkownik ma również możliwość pobrania i zapisania na dysku komputera wybranych załączników w formie folderu skompresowanego. Aby to wykonać należy najpierw zaznaczyć załączniki, które maja zostać pobrane (spośród dostępnych) a następnie kliknąć na klawisz "Pobierz zaznaczone" zlokalizowany w dolnej części ekranu załączników rys. 25.

| Zdjęcia                                                                                                    |                                                          |                                                                                                    |                           |  |
|----------------------------------------------------------------------------------------------------|----------------------------------------------------------|----------------------------------------------------------------------------------------------------|---------------------------|--|
| Image: 1 pg         Image: 2 pg         Image: 2 pg           Image: 1 pg         Image: 2 pg         Image: 2 pg           Image: 1 | ()<br>()<br>()<br>()<br>()<br>()<br>()<br>()<br>()<br>() | الله الله المعالم المعالم المعالم المعالم المعالم المعالم المعالم المعالم المعالم المعالم المعالم المعالم المعا<br>المعالم المعالم المعالم المعالم المعالم المعالم المعالم المعالم المعالم المعالم المعالم المعالم المعالم المعالم<br>المعالم المعالم المعالم المعالم المعالم المعالم المعالم المعالم المعالم المعالم المعالم المعالم المعالم المعالم | 2 10 m<br>3.02 2014 14:14 |  |
| Dodaj Zaznacz/Odznacz wszystkie                                                                                                    |                                                          |                                                                                                    |                           |  |
| Pozostałe                                                                                                    |                                                          |                                                                                                    |                           |  |
| Dodaj Zaznacz/Odznacz wszystkie                                                                                                    |                                                          |                                                                                                    |                           |  |
| Zaznaoz/Odznacz wszystkie                                                                                                    |                                                          | Pobierz zaznaczone                                                                                                    |                           |  |
|                                                                                                    |                                                          |                                                                                                    |                           |  |
|                                                                                                    |                                                          |                                                                                                    |                           |  |
| Poprzedni                                                                                                    |                                                          |                                                                                                    | Następny                  |  |

Rys. 25 Klawisz pobranie wybranych załączników

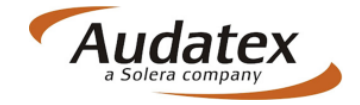

# Teksty końcowe

Nowa funkcją w AudaNeXt jest możliwość wprowadzenia przez użytkownika tekstów dodatkowych do kalkulacji. Wprowadzone adnotacje będą widoczne na osobnej, dodatkowej karcie dołączonej jako integralna część dokumentu kalkulacji. Wprowadzenie tekstów końcowych odbywa się poprzez wskazanie:

🛃 🛃 🦀 🏨 🏰 🧠 🛅 📆 💷 Teksty końcowe P Wybór tekstu **1** Rodzaj Tekst końcowy Podgląd tekstu 00 2 1 -T .... »» «« Tekst końcow -Ø 

- typu tekstu (domyślny tekst końcowy)

Rys. 26 Wybór typu teksu

- wprowadzenie bloku tekstowego,

🛃 🛃 🦀 🛔 🔐 🔏 🗋 📜 💷 Teksty końcowe Ф Wybór tekstu Podolad tekst 00 2 1 3 r  $\mathbf{\hat{T}}$ .... »» « **\*** Ø Σ

Rys 27. Wybór bloku tekstowego

- wprowadzeniu tekstu,

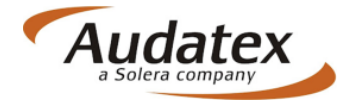

| ക  | Dane sprawy              | Teksty końcowe |                                                                                         | <b> </b>  | 🗳 🕼 🐨 🔁 🗇 🗮       |
|----|--------------------------|----------------|-----------------------------------------------------------------------------------------|-----------|-------------------|
|    | ldentyfikacja<br>pojazdu | Wybór tekstu   |                                                                                         |           |                   |
|    | Stan pojazdu             | Rodzaj         | Tekst końcowy                                                                           |           |                   |
|    | Oględziny                | Podgląd tekstu |                                                                                         |           |                   |
| 00 |                          |                |                                                                                         |           |                   |
| r  | Obraz<br>uszkodzeń       |                |                                                                                         |           |                   |
|    | Warianty<br>kalkulacji   |                |                                                                                         |           |                   |
|    | Wynik<br>kalkulacji      |                | Edytuj tekst                                                                            | х,        | Tekst końcowy 🔻 🔀 |
| B  | Załączniki               |                | Uszkodzenia wcześniejsze na pojeździe:                                                  |           |                   |
|    | Teksty<br>końcowe        |                | -pokrywa silnika - zarysowania<br>-reflektor PP - zmatowienia<br>-zderzak P - pęknięcie |           |                   |
|    | Wiadomości               |                | WW uszkodzenie zostały udokumentowane zdjęciowo                                         |           |                   |
| Σ  | Informacje               |                |                                                                                         |           |                   |
|    |                          |                |                                                                                         |           |                   |
|    |                          |                |                                                                                         |           |                   |
|    |                          |                |                                                                                         |           |                   |
|    |                          |                |                                                                                         | Zapisz // |                   |

Rys. 27. Wprowadzenie i edycja teksty końcowego

- zatwierdzeniu wprowadzonego tekstu poprzez klawisz ZAPISZ.

#### UWAGA!

Aby tekst był widoczny jako dodatek do dokumentu kalkulacji konieczne jest ponowne przeliczenie kalkulacji – rys. 28.

| KODY WESRSJI WYPOSAŻENIA |    |           |      |      |      |              |            |       |      |     |     |     |     |    |     |     |     |
|--------------------------|----|-----------|------|------|------|--------------|------------|-------|------|-----|-----|-----|-----|----|-----|-----|-----|
| - WERSJA Z NR NADWOZIA   | -  | <b>A5</b> | E8   | F4   | F6   | FR           | <b>F</b> 9 | 62    | 62   | 66  | 69  | 81  | 85  | τ1 | Τ2  | Τ4  | Τ5  |
|                          |    | TE        | τ 9  | 36   | .77  | .78          | 81         | 82    | 84   | K8  | 1.2 | 1.7 | 1.0 | м4 | MS  | MR  | мя  |
|                          |    | NE        | 54   | 05   | 00   | 86           | 77         |       | 772  | 105 | 25  |     |     |    |     |     |     |
| - WERSIN WYPOSAŻENIN     |    | 3.5       | 2.8  | 24   | 26   | FR           | FO         | 62    | 63   | GE  | 69  | 81  | 85  | τ1 | τ2  | τ4  | TS. |
|                          |    | 72        | 76   | 72   |      | 70           | -          |       |      |     |     |     |     |    |     |     | 100 |
|                          |    | Me        | 24   | 00   | 00   | 82           | 77         | 117   | 170  | 100 | 78  |     | 20  |    | 110 | 210 | 210 |
|                          |    |           |      | 20   |      | ~~           | **         | · · · |      |     |     |     |     |    |     |     |     |
|                          |    |           |      |      |      |              |            |       |      |     |     |     |     |    |     |     |     |
| - MUT- (ND-ODED (INFO    |    | - C       | 0.41 |      |      |              |            |       |      |     |     |     |     |    |     |     |     |
| - HOI-/ NK-OFER/INTO .   |    | 010       | 04   |      |      |              |            |       |      |     |     |     |     |    |     |     |     |
| KODY HADDINKOWE DE       |    |           |      |      |      |              |            |       |      |     |     |     |     |    |     |     |     |
| KODI WARONKOWE KP        |    |           |      |      | ~~   | ,            |            |       |      |     |     |     |     |    |     |     |     |
| - KODI AKIIWAL           | -  | ۰.        |      | 100  | .00  | 1            | 0/         |       | 00.1 |     |     |     |     |    |     |     |     |
| CERTAGE REV              |    |           |      |      |      |              |            |       |      |     |     |     |     |    |     |     |     |
| CZĘSCI ZAM.              |    |           |      |      |      |              |            |       |      |     |     |     |     |    |     |     |     |
| - DATA CEN CZĘSCI ZAM.   | -  | 01        | . 01 | .20  | 14   |              |            |       |      |     |     |     |     |    |     |     |     |
| - DATA CEN CZĘSCI MASTER | 8: | 01.       | . 01 | . 20 | 14   |              |            |       |      |     |     |     |     |    |     |     |     |
|                          |    |           |      |      |      |              |            |       |      |     |     |     |     |    |     |     |     |
| LAKIEROWANIE             |    |           |      |      |      |              |            |       |      |     |     |     |     |    |     |     |     |
| - RODZ OPER./KOD CZĘSCI  | -  | LE        | 04   | 71   |      |              |            |       |      |     |     |     |     |    |     |     |     |
|                          |    |           |      |      |      |              |            |       |      |     |     |     |     |    |     |     |     |
|                          |    |           |      |      |      |              |            |       |      |     |     |     |     |    |     |     |     |
| ILOSC POZYCJI            |    |           |      |      |      |              |            |       |      |     |     |     |     |    |     |     |     |
| - UJĘTYCH                | -  |           |      | 2    |      |              |            |       |      |     |     |     |     |    |     |     |     |
| - MUTACJI                | ÷  |           |      | 1    |      |              |            |       |      |     |     |     |     |    |     |     |     |
|                          |    |           |      |      |      |              |            |       |      |     |     |     |     |    |     |     |     |
|                          |    |           |      |      |      |              |            |       |      |     |     |     |     |    |     |     |     |
| PODSUMOWANIE KALKULACJI  |    |           |      |      |      |              |            |       |      |     |     |     |     |    |     |     |     |
| DODAT: 50.00 LAK :       |    | 61        | 19.4 | 41   | C2   | <b>3</b> 8 : | 1          | 29    | 0.1: | 3   |     |     |     |    |     |     |     |
| NAPR: 1 959.54 VAT :     |    | 48        | 50.  | 69   | NA   | PR:          | 2          | 41    | 0.2: | 3   |     |     |     |    |     |     |     |
|                          |    |           |      |      |      |              |            |       |      |     |     |     |     |    |     |     |     |
| DANE SZCZEGÓŁOWE         | 2  |           |      |      |      |              |            |       |      |     |     |     |     |    |     |     |     |
| E 0471 SM MM-O-          | PL | -901      | /LE  | 041  | 71   |              |            |       |      |     |     |     |     |    |     |     |     |
|                          |    |           | 3    | YST  | EM 1 | VUD.         | ATE:       | Χ.    |      |     |     |     |     |    |     |     |     |
|                          |    |           |      |      |      |              |            |       |      |     |     |     |     |    |     |     |     |
|                          |    |           |      |      |      |              |            |       |      |     |     |     |     |    |     |     |     |

USIKODIENIA WCZEŚNIEJSIE NA POJEŻDIE: -POKRYWA SILNIKA – ZARYSOWANIA -REFLEKTOR PP – INATONIENIA -DIERIAK P – PERINĘCIE WW USIKODIENIE IOSTAŁY UDOKUMENIOWANE ZDJĘCIOWO

Rys. 28 Teksty końcowe w kalkulacji

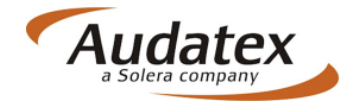

# Wiadomości

W katalogu Wiadomości użytkownik posiada dostęp do informacji związanych z przesyłaniem spraw pomiędzy innymi uczestnikami rynku likwidacji szkód. Katalog zawiera dwa typy wiadomości:

 wiadomości w sprawie – stanowią zapis dotychczasowej wymiany informacji z zachowaniem informacji czasowych dotyczących wysłania i przyjęcia/odrzucenia sprawy z obróbki przez adresata

- komentarze do sprawy – które stanowią zapis komentarzy do sprawy wprowadzonych przez użytkownika za pośrednictwem ikony Komentarza

| P      | Dane sprawy              | Wiadomośc                     | i                                     |                                              |                |           | 8                      | \$ 🔒 💒 🔏            |                         |
|--------|--------------------------|-------------------------------|---------------------------------------|----------------------------------------------|----------------|-----------|------------------------|---------------------|-------------------------|
|        | ldentyfikacja<br>pojazdu | Wiadomoś                      | ci w sprawie                          |                                              |                |           |                        |                     | Komentarz               |
|        | Stan pojazdu             | Data e<br>utworzenia          | Temat                                 | Wiadomość                                    | ¢ N            | ladawca 🗦 | Organizacja<br>Nadawcy | Odbiorca 🗘          | Organizacja<br>Odbiorcy |
|        | Oględziny                | 25.02.14<br>09:38             | Sprawa: pz_1 została wysłana          | Przesyłam sprawę do weryfil<br>Pozdrawiam PZ | kacji. B       | RE_REP_PL | BRE_REP_PL             | BRE_INS_PL          | BRE_INS_PL              |
| 00     | Stawki                   | 25.02.14<br>09:46             | Sprawa: pz_1 została<br>zaakceptowana | Akceptacja:                                  | В              | RE_INS_PL | BRE_INS_PL             | BRE_REP_PL          | BRE_REP_PL              |
| ~      | Obraz                    | 28.02.14<br>11:42             | Sprawa: pz_1 została wysłana          | Przesłana                                    | B              | RE_REP_PL | BRE_REP_PL             | BRE_INS_PL          | BRE_INS_PL              |
| 1      | uszkodzeń                | 26.02.14<br>11:42             | Sprawa: pz_1 została wysłana          | Przesłana                                    | в              | RE_REP_PL | BRE_REP_PL             | BRE_INS_PL          | BRE_INS_PL              |
|        | Warianty<br>kalkulacji   | 26.02.14<br>11:43             | Sprawa: pz_1 została<br>odrzucona     | Odrzucenie: błąd                             | В              | RE_INS_PL | BRE_INS_PL             | BRE_REP_PL          | BRE_REP_PL              |
|        | Wynik<br>kalkulacji      | Page ↔ ∢ 1 →<br>Typ Data utwo | ₩<br>rzenia Wiadomość                 | Nadawca Organi                               | zacja nadawcy  | у         | Odbiorca               | Organizacja odbio   | rcy                     |
| P      | Załączniki               | Nie znaleziono v              | ryników.                              | _                                            |                |           |                        |                     |                         |
|        | Teksty<br>końcowe        | Komentarz                     | e do sprawy                           |                                              |                |           |                        |                     |                         |
|        |                          | Тур                           | Kategoria                             | Autor                                        | Data           |           |                        | Tekst               |                         |
|        | Wiadomości               | Publiczne                     |                                       | BRE_REP_PL                                   | 13 luty 2014 1 | 14:28:57  |                        | Nowa sprawa         |                         |
| _      |                          | Publiczne                     |                                       | BRE_REP_PL                                   | 13 luty 2014 1 | 14:28:39  |                        |                     |                         |
| $\sum$ | Informacje               | Publiczne                     |                                       | BRE_REP_PL                                   | 13 luty 2014 1 | 14:28:29  |                        | Sprawa testowa - PZ |                         |

Rys. 29 Katalog Wiadomości

# Informacje

Katalog Informacje jest katalogiem, w którym użytkownik ma możliwość spędzenia postępów z uzupełnianiem sprawy. W tej zakładce dostępny jest tzw. log opisujący cały proces tworzenia i uzupełniania sprawy, począwszy od jej założenia, poprzez kalkulacje i załączniki do momentu komunikacji z innym użytkownikiem AudaNeXt.

Informacje te są przydatne z punktu widzenia chronologii oraz zachowania dozoru nad postępem pracy związanej z bieżąca obróbką szkód komunikacyjnych.

Użytkownik ma także wgląd w chronologiczny zapis dotyczący komunikacji w sekcji Historia – rys. 30.

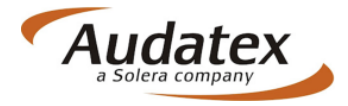

| Dane spraw               | Informacje                                                             |                          |                     | 🛃 🛃 🤞 🔒        | £ 🗟 🗋                 |                 |
|--------------------------|------------------------------------------------------------------------|--------------------------|---------------------|----------------|-----------------------|-----------------|
| ldentyfikacj.<br>pojazdu | Historia                                                               |                          |                     |                |                       |                 |
| 🗿 Stan pojazd            | A V D U C Nadawca                                                      | Odbiorca                 | Numer rejestracyjny | Status zadania | Utworzone dn          | ia              |
|                          | BRE_INS_PL                                                             | bre_rep_pl               | P7AXNET             |                | 26.02.14 11:4         | 3               |
| Oględziny                | BRE_REP_PL                                                             | bre_ins_pl               | P7AXNET             | Wysłana        | 26.02.14 11:4         | 2               |
|                          | BRE_REP_PL                                                             | bre_ins_pl               | P7AXNET             | Wysłana        | 26.02.14 11:4         | 2               |
| Stawki                   | BRE_REP_PL                                                             | bre_ins_pl               | P7AXNET             | Wysłana        | 25.02.14 09:3         | 8               |
| Obraz                    |                                                                        |                          | P7AXNET             | Utworzona      | 13.02.14 12:3         | 5               |
| uszkodzeń<br>Warianty    | Stworzone przez REPAIRER BF<br>Ostatnia modyfikacja dnja 26.02.14 18:2 | RE (BRE_REP_PL)          |                     |                |                       |                 |
| Wynik                    | Status sprawy Open                                                     |                          |                     |                |                       |                 |
| kalkulacji               | Uwagi                                                                  | Status zdarzenia         | Status              | Użytkownik     | Użytkownik Da         | ita             |
| Załączniki               | Prawidłowa kalkulacja                                                  | Przeliczona              | Utworzona           | BRE_REP_PL     | REPAIRER 26<br>BRE 18 | i.02.14<br>:19  |
| Teksty                   | Do zlecenia dodano nowe pliki.                                         | Pobranie                 | Utworzona           | BRE_REP_PL     | REPAIRER 26<br>BRE 17 | 02.14           |
| Koncowe                  | Alternative Parts Viewed                                               | Alternative Parts Viewed | Utworzona           | BRE_REP_PL     | REPAIRER 26<br>BRE 16 | 6.02.14<br>3:11 |
| Wiadomosc                | błąd                                                                   | Wysłanie                 |                     | BRE_INS_PL     | BRE 26<br>INSURER 11  | .02.14<br>:43   |
| 2 Informacje             | Przesłana                                                              | Wysłanie                 | Utworzona           | BRE_REP_PL     | REPAIRER 26<br>BRE 11 | .02.14<br>:42   |
|                          | Przesłana                                                              |                          | Wysłanie            | BRE_REP_PL     | REPAIRER 26<br>BRE 11 | .02.14<br>:42   |
|                          | Biznes Status                                                          |                          |                     | BRE_REP_PL     | REPAIRER 26<br>BRE 11 | .02.14<br>:42   |
|                          | Biznes Status                                                          |                          | Wysłanie            | BRE_REP_PL     | REPAIRER 26<br>BRE 11 | .02.14<br>:42   |
|                          | Przesłana                                                              |                          | Wysłanie            | BRE_REP_PL     | REPAIRER 26<br>BRE 11 | .02.14<br>:42   |
|                          | Przesłana                                                              | Wysłanie                 | Utworzona           | BRE_REP_PL     | REPAIRER 26<br>BRE 11 | .02.14<br>:42   |
|                          | Przesłana                                                              |                          | Wysłanie            | BRE_REP_PL     | REPAIRER 26<br>BRE 11 | .02.14<br>:42   |

Rys. 30 Ekran zakładki Informacje

## Wysłanie sprawy

AudaNeXt, podobnie jak poprzednia wersja programu, jest aplikacją on-line. Dla użytkownika stwarza to możliwość korzystania z oprogramowania z dowolnego komputera klasy PC z dostępem do sieci Internet.

Oprócz standardowej możliwości wykonania kosztorysu naprawy pojazdu, platforma oferuje użytkownikom możliwość przesyłania spraw wraz z dokumentacją zdjęciową obrazującą zakres uszkodzonych elementów. Podparcie kalkulacji naprawy wynikiem oględzin prowadzi do stworzenia swoistej teczki szkodowej, która z powodzeniem może zostać przesłana do wszystkich zainteresowanych użytkowników AudaNeXt.

#### UWAGA!!

W poprzedniej wersji platforma w aspekcie komunikacji działała w systemie zerojedynkowym w płaszczyźnie komunikacji. W praktyce oznaczało to, że wysłana przez użytkownika (np. serwis naprawczy) sprawa (kalkulacja + załączniki) do innego użytkownika (np. towarzystwo ubezpieczeń) automatycznie zyskiwała status TYLKO DO ODCZYTU.

Nadawca nie mógł edytować wysłanej sprawy do momentu jej ponownego odesłania przez adresata.

W nowej wersji AudaNeXt wysłanie sprawy celem weryfikacji pozwala na jej dalszą edycję w zakładce Otwarte, dzięki automatycznemu powstaniu kopii wysyłanej sprawy po stronie nadawcy. Pozwala to na modyfikację obrazu uszkodzeń i wszystkich innych informacji zawartych w sprawie po jej wysłaniu. Zmodyfikowana sprawa może zostać ponownie wysłana do adresata, gdzie poprzednio otrzymane informacje zostaną zaktualizowane o różnice powstałe od czasu ich poprzedniego przesłania. Taki system pozwala na wyeliminowanie ewentualnych przestojów w czasie procesu likwidacji szkody wynikających

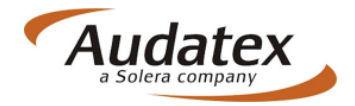

z "zablokowaniem" edycji sprawy po stronie jednego z użytkowników i przyspiesza przepływ informacji pomiędzy uczestnikami.

Aby wysłać sprawę muszą zostać spełnione następujące warunki:

- nadawca sprawy musi mieć dostępną opcję wysłania spraw (funkcjonalność ta jest uwarunkowana rodzajem posiadanej umowy pomiędzy użytkownikiem i Audatex. Informacje te użytkownik znajdzie bezpośrednio w zapisach załącznika nr 1)

- pomiędzy nadawcą sprawy i jej adresatem musi zostać udostępniona bramka wysyłki, której konfiguracją zajmuje się bezpośrednio administrator systemu (Audatex) po otrzymaniu zlecenia od współpracujących podmiotów.

Aby wysłać sprawę do innego użytkownika, po jej uprzednim uzupełnieniu, należy skorzystać z opcji "Wyślij sprawę" oznaczonej klawiszem 🔜 na ekranie głównym z listą spraw:

| Numer Szkody         | VIN               | Numer rejestracyjny | Akcje          | Producent | Model               |
|----------------------|-------------------|---------------------|----------------|-----------|---------------------|
| PL201402132546554476 | WVWZZZ1KZAW371883 | P7AXNET             | J 🗟 🗙 🌋 🕼 💷    | VW [06]   | Golf VI (od 10/'08) |
| PL2014021825646      | WVWZZZ1KZAW371883 | P7AXNET             | J] 🗟 🗶 🎉 🕕 🗔 🗌 | VW [06]   | Golf VI (od 10/'08) |

Rys. 31 Ikona wysłania sprawy na liście spraw

lub ikony 🛃 zlokalizowanej w sprawie w jej górnym prawym menu funkcyjnym.

| đ  | Dane sprawy                    | Dane sprawy            | ,           |                                   |                 | -                      | \$ A # ~ D 🏞 🗆 |
|----|--------------------------------|------------------------|-------------|-----------------------------------|-----------------|------------------------|----------------|
|    | ldentyfikacja<br>pojazdu       | Szkoda                 |             |                                   |                 |                        |                |
|    | Stan pojazdu                   | Numer sprawy           | 2000142598  | Numer szkody                      | PL2014021825646 | Typ szkody             | Auto Casco 🔻   |
|    | Oględziny                      | Num. Sprawy<br>(zewn.) | 01/02/2014  | Numer polisy                      | 2015/13/4522/AC | Nr polisy (zewn.)      |                |
| 00 | Stawki                         | Szkoda<br>całkowita    | Tak 🔲 Nie 🗹 | Intencja naprawy<br>pojazdu przez | Tak 🗹 Nie 🗐     | Autoryzacja<br>naprawy | Tak Nie        |
| ٢  | Obraz<br>uszkodzeń             | Opis szkody            |             | poszkodowanego                    |                 |                        |                |
|    | Warian <b>ty</b><br>kalkulacji |                        |             |                                   |                 |                        |                |

Rys. 31 Ikona wyślij sprawę w menu funkcyjnym sprawy

Po aktywacji ikony wysłania sprawy użytkownik otrzyma okno dialogowe z wyborem adresata oraz pytaniem, które z elementów (kalkulacje i załączniki) należy przeznaczyć do wysłania (rys. 32)

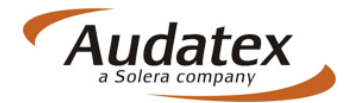

| Odbiorca   |                                                                                                    |   | Szuka |
|------------|----------------------------------------------------------------------------------------------------|---|-------|
| Kalkulacje | <ul> <li>Wyślij tylko zaznaczone kalkulacje ( (1))</li> <li>Wyślij wszystkie kalkulacje ( (5))</li> <li>Bez bez kalkulacji</li> <li>Wyślij tylko ostatnią kalkulację</li> </ul> |   |       |
| Załącznki  | <ul> <li>Wyślij tylko zaznaczone załączniki ( (6))</li> <li>Wyślij wszystkie załączniki ( (8))</li> <li>Wysłać bez załączników</li> </ul>                                       | ) |       |
| Komentarz  |                                                                                                    |   | 1.    |
|            |                                                                                                    |   |       |
|            |                                                                                                    |   |       |
|            |                                                                                                    |   |       |

Rys 32. Okno wyboru adresata/odbiorcy sprawy

Wybór kalkulacji oraz załączników do wysłania zależy jest od wskazania użytkownika. Użytkownik powinien zatem zwrócić szczególną uwagę na właściwy dobór elementów z przeznaczeniem do przesłania.

Aby wprowadzić adresata wysyłanej sprawy należy kliknąć na klawisz "Szukaj" (rys. 33) i w polu nazwy użytkownika wprowadzić jego identyfikator (nazwa, login).

| Jwagi                                                                        | Ctatus adam                                                                                                    | Ctatur                  | Ušytkownik               | Użytkownik      | Data              |
|------------------------------------------------------------------------------|----------------------------------------------------------------------------------------------------|-------------------------|--------------------------|-----------------|-------------------|
|                                                                              | Wyślij sprawę                                                                                                    |                         | VS_PL                    | BRE             | 27.02.14<br>08:36 |
| Filter Rules Check RCC fa<br>128.02.2014 18:19"<br>Organization has no defir | Odbiorca<br>©Wyślij tylko zazna                                                                                               | czone kalkulacje ( (1)) | Szukaj P_PL              | REPAIRER<br>BRE | 26.02.14<br>18:19 |
| Prawidłowa kalkulacja                                                        | Kalkulacje Bez bez kalkulacii                                                                                                 | (5))                    | EP_PL                    | REPAIRER<br>BRE | 26.02.14<br>18:19 |
| Do zleo Search Memb                                                          | ber                                                                                                    |                         |                          | REPAIRER<br>BRE | 28.02.14<br>17:22 |
| Alternat Nazwa                                                               | BRE_INS_PL                                                                                                    | Adres                   |                          | REPAIRER<br>BRE | 28.02.14<br>18:11 |
| Województwo                                                                  |                                                                                                    | Org. Role               |                          | BRE<br>INSURER  | 28.02.14<br>11:43 |
| Przesła                                                                      | gin Id Nazwa                                                                                                    | Adres Kod poc           | z Miasto Wojewód Rola u: | REPAIRER<br>BRE | 28.02.14<br>11:42 |
| Przesłar 1 BRE_INS                                                           | _PL INSURER BRE                                                                                                    |                         |                          | REPAIRER<br>BRE | 28.02.14<br>11:42 |
| Biznes: 2                                                                    |                                                                                                    |                         |                          | REPAIRER<br>BRE | 28.02.14<br>11:42 |
| Filter Ri<br>113.02.1 4<br>Organi:                                           |                                                                                                    |                         |                          | REPAIRER<br>BRE | 26.02.14<br>11:42 |
| Biznes : 5                                                                   |                                                                                                    |                         |                          | REPAIRER<br>BRE | 28.02.14<br>11:42 |
| Przesłai                                                                     | ia <a strona<="" td=""><td>a 1 z 2 ⊨ ⊨ 5</td><td>Pokaż 1 - 5 z 7</td><td>REPAIRER<br/>BRE</td><td>28.02.14<br/>11:42</td></a> | a 1 z 2 ⊨ ⊨ 5           | Pokaż 1 - 5 z 7          | REPAIRER<br>BRE | 28.02.14<br>11:42 |
| Przesła                                                                      |                                                                                                    |                         |                          | REPAIRER<br>BRE | 28.02.14<br>11:42 |
| Przesłai                                                                     |                                                                                                    |                         | Szukaj Rezygnuj          | REPAIRER<br>BRE | 28.02.14<br>11:42 |
| Name Otation                                                                 |                                                                                                    |                         |                          |                 | 00.00.44          |

Rys. 33 Ekran wyszukiwania i wprowadzenia danych adresata

Chcąc umieścić adresata w polu Odbiorca należy LPM kliknąć na jego nazwie w polu z wynikami wyszukiwania. Nazwa (będąca jednocześnie identyfikatorem adresata w systemie) zostanie zapisana w polu Odbiorcy – rys. 34.

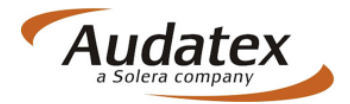

| Wyślij spr | awę                                                                                                    |
|------------|----------------------------------------------------------------------------------------------------|
| Odbiorca   | BRE_INS_PL Szukaj                                                                                                    |
| Kalkulacje | ●Wyślij tylko zaznaczone kalkulacje ((1))<br>●Wyślij wszystkie kalkulacje ((5))<br>●Bez bez kalkulacji<br>●Wyślij tyłko ostatnią kalkulację |
| Załącznki  | ●Wyślij tylko zaznaczone załączniki ( (6))<br>●Wyślij wszystkie załączniki ( (8))<br>●Wysłać bez załączników                                |
|            | Przesyłam sprawę oraz dokumentację zdjęciową do<br>sprawy.<br>Proszę o zatwierdzenie kosztorysu. <br>Prodzewierz                            |
| Komentarz  | Pozorawiam<br>//                                                                                                    |
|            | Wyślij Rezygnuj                                                                                                    |

Rys. 34 Komentarz do wysyłanej sprawy

Finalne wysłanie sprawy odbywa się poprzez naciśnięcie klawisz "WYŚLIJ" w dolnej części ona dialogowego na rys. 34.

Wysłanie sprawy powoduje dwie akcje:

- przeniesienie wysłanej sprawy z katalogu Otwarte do katalogu Wysłane (rys. 35),

| Home | Szkody               | Otwarte Odebrand  | e Wysłane (5) Zamknięte | Usunięte Zaawansowane | Wiadomości        |                  |    |
|------|----------------------|-------------------|-------------------------|-----------------------|-------------------|------------------|----|
|      | l ista spraw         |                   |                         |                       |                   |                  |    |
|      |                      |                   |                         |                       |                   | Midels .         |    |
|      | Numer Sakedu         | MIN               | Numer rejectrowing      | Data utworzopia       | Ostatzia odvoja 🌢 | Status himosouru | ys |
|      |                      | VIN               | Numer rejestracyjny     | Data utworzenia       | Ostatnia edycja 🤤 | Status biznesowy |    |
|      | PL201402132546554476 | WVWZZZTKZAW371883 | PTAXNEI                 | 27.02.2014 10:30      | 27.02.2014 10:30  | Sprawa wysłana   |    |
|      | PL201402132546554476 | WVWZZZ1KZAW371883 | P7AXNET                 | 26.02.2014 11:42      | 28.02.2014 11:42  | Sprawa wysłana   | )  |
|      | PL201402132546554476 | WVWZZZ1KZAW371883 | P7AXNET                 | 26.02.2014 11:42      | 26.02.2014 11:42  | Sprawa wysłana   | ١  |
|      | D PL20141            | WVWZZZ1KZAW371883 | PO12345                 | 25.02.2014 10:02      | 25.02.2014 10:02  | Sprawa wysłana   | ١  |
|      | PL201402132546554476 | WVWZZZ1KZAW371883 | P7AXNET                 | 25.02.2014 09:38      | 25.02.2014 09:38  | Sprawa wysłana   | ١  |

Rys. 35 Sprawa wysłana widoczna w katalogu Wysłane

 - utworzenie kopii wysłanej sprawy w Otwartych z pełną możliwością edycji przez nadawcę (rys. 36)

| Home | Szkody               | Otwarte<br>(94) Odebran | e Wysłane Zamknięte | Usunięte ZaawansowaneV | /īadomości        |                       |
|------|----------------------|-------------------------|---------------------|------------------------|-------------------|-----------------------|
|      | Lista spraw          |                         |                     |                        |                   |                       |
|      | ९ 🚳 🚚 🗶              | 2 🖬 📓                   | 0                   |                        |                   | Widok Otv             |
|      | Numer Szkody         | VIN                     | Numer rejestracyjny | Data utworzenia        | Ostatnia edycja 🔤 | Status biznesowy      |
|      | PL201402132546554476 | WVWZZZ1KZAW371883       | P7AXNET             | 13.02.2014 12:35       | 27.02.2014 10:30  | Kopia wysłanej sprawy |
|      | PL2014021825646      | WVWZZZ1KZAW371883       | P7AXNET             | 28.02.2014 12:41       | 26.02.2014 15:18  | Sprawa utworzona      |
|      |                      |                         |                     | 08.08.2013 13:13       | 26.02.2014 12:15  | Sprawa edytowana      |
|      | DL20141              | WVWZZZ1KZAW371883       | PO12345             | 25.02.2014 09:57       | 25.02.2014 10:02  | Kopia wysłanej sprawy |
|      | ¥                    | 1C8GCB1R93Y541793       | 12533               | 24.12.2013 09:38       | 19.02.2014 15:09  | Sprawa utworzona      |

Rys. 36 Kopia wysłanej sprawy w katalogu Otwarte

Po wysłaniu sprawy możliwe jest jej odwołanie, czyli cofniecie z konta użytkownika będącego adresatem sprawy. W tym celu użytkownik powinien kliknąć na ikonie opisanej jako "Odwołaj sprawę" i oznaczonej ikoną 🕢 Zachowanie programu pokazano na rys. 37.

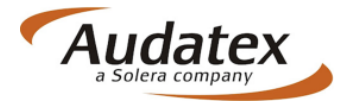

| Odwołanie | sprawy                                                   |                | e |
|-----------|----------------------------------------------------------|----------------|---|
| Komentarz | Klient wycofał się z naprawy pojazdu.<br>Odwołuję sprawę | Odwołaj sprawę |   |

Rys. 37 Odwołanie sprawy

Akcja ta spowoduje odwołanie sprawy i tym samym jej zniknięcie z listy Otwartych po stronie Odbiorcy.

## **Odebranie/ Odrzucenie sprawy**

Wysłana przez nadawcę sprawa pojawia się w katalogu Odebranych po stronie Odbiorcy. Odbiorca ma możliwość przejęcia lub odrzucenia sprawy używając w tym celu odpowiednich ikon funkcyjnych przypisanych do sprawy na liście odebranych.

Aby odrzucić sprawę należy skorzystać z ikony i . Czynność ta spowoduje wyświetlenie okna, w którym użytkownik może wprowadzić komentarz- powód odrzucenia (rys. 38)

| Odrzuce     | enie sprawy                                                                                               |               | 8 |
|-------------|----------------------------------------------------------------------------------------------------|---------------|---|
| ▶ Komentarz | Błędny numer szkody.<br>Proszę wprowadzić poprawny i przesłać ponownie do<br>zatwierdzenia.<br>Pozdrawiam | Odrzuć sprawę |   |

Rys. 38 Odrzucenie sprawy – komentarz

Odrzucenie sprawy powoduje, że zostaje ona automatycznie odesłana do nadawcy sprawy i jest dla niego dostępna w katalogu Odebranych ze statusem "Sprawa odrzucona", co przedstawiono na rys. 39.

| Numer rejestracyjny | Data utworzenia  | Ostatnia edycja 🖕 | Numer Szkody         | Status biznesowy | AVDC | Akcje  |
|---------------------|------------------|-------------------|----------------------|------------------|------|--------|
| PO12345             | 27.02.2014 11:40 | 27.02.2014 11:40  | PL20141              | Sprawa odrzucona |      | JJ 🖙 😫 |
| P7AXNET             | 27.02.2014 11:39 | 27.02.2014 11:39  | PL201402132546554476 | Sprawa odrzucona |      | J] 🖙 😫 |
| P7AXNET             | 27.02.2014 08:38 | 27.02.2014 08:38  | PL201402132546554476 | Sprawa odrzucona |      | JJ 🖙 😫 |
| P7AXNET             | 26.02.2014 11:43 | 26.02.2014 11:43  | PL201402132546554476 | Sprawa odrzucona |      | J] 🖙 😫 |

Rys. 39 Widok w katalogu Odebrane spraw odrzuconych

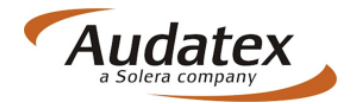

 $\odot$ 

Aby przyjąć sprawę do obróbki i uzyskać tym samym dostęp do jej edycji (dopóki sprawa jest w katalogu Odebrane użytkownik nie ma możliwości jej edycji, możliwy jest tylko podgląd), należy skorzystać z klawisza <sup>52</sup>.

Akcja ta spowoduje pojawienie się okna dialogowego, w którym możliwe jest wprowadzenie treści wiadomości, która nadawca sprawy będzie miał dostępna w zakładce Wiadomości. Ekran przedstawiono na rys 40.

| Akceptowanie sprawy |           |                                  |
|---------------------|-----------|----------------------------------|
| Akceptuj sprawę     | Komentarz | Zlecenie przyjęte do weryfikacji |

Rys. 40 Akceptowanie sprawy – komentarz

Zaakceptowanie sprawy powoduje odblokowanie możliwości edycji dla Odbiorcy. Akceptacja sprawy powoduje także jej automatyczne przeniesienie do katalogu Otwartych.

Sprawa po jej weryfikacji, uzupełnieniu, sprawdzeniu może być z powodzeniem odesłana do jej nadawcy ze stosownym komentarzem (patrz: Wysyłanie sprawy).

# Przypisanie użytkownika

W nowej wersji AudaNeXt pojawiła się możliwość przypisywania spraw. Przypisywanie spraw jest konieczne zwłaszcza w przypadku kiedy w ramach jednej firmy (organizacji) funkcjonuje kilku użytkowników, którzy mają podgląd pod wszystkie sprawy prowadzone w ramach organizacji.

W momencie otwarcia sprawy, która należy do innego użytkownika w rodzimej organizacji, użytkownik ma możliwość TYLKO jej podglądu. W celu uzyskania praw do edycji i wprowadzenia zmian konieczne jest aby przypisać te sprawę pod własnego użytkownika. W tym celu stworzony został klawisz zlokalizowany w kolumnie akcje lub w głównym menu katalogu Otwarte ( z tego poziomu możliwe jest przypisanie w jednej operacji więcej niż jednej sprawy) lub za pomocą przycisku bezpośrednio w sprawie.

Oczywiście fakt przypisania sprawy jest także odnotowywany w zakładce Informacje uzupełniając tzw. log sprawy (rys. 41).

Przypisanie sprawy może odbyć się tylko i wyłącznie w ramach organizacji, do której należy użytkownik zgodnie z konfiguracją systemu.

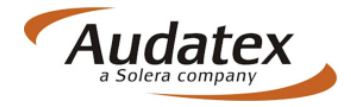

| 6       | Dane sprawy              | Informacje                                         |               |                                          |         |                     | ] 🗐 🦊 🕼 🛛      | r 🍯 🗋           | 2                 |  |  |  |
|---------|--------------------------|----------------------------------------------------|---------------|------------------------------------------|---------|---------------------|----------------|-----------------|-------------------|--|--|--|
| Ş       | ldentyfikacja<br>pojazdu | Historia                                           |               |                                          |         |                     |                |                 |                   |  |  |  |
| 8       | Stan pojazdu             | AVDUC                                              | Nadawca       | Odbiorca                                 |         | Numer rejestracyjny | Status zadania | Utworzone       | dnia              |  |  |  |
| -       | •                        |                                                    |               |                                          |         | 987654321           | Utworzona      | 27.12.13 1      | 2:47              |  |  |  |
| <b></b> | Oględziny                | ględziny Stworzone przez REPAIRER BRE (BRE_REP_PL) |               |                                          |         |                     |                |                 |                   |  |  |  |
| 0       | Stawki                   | Ostatnia modyfikacja dnia 27.02.14 12:09           |               |                                          |         |                     |                |                 |                   |  |  |  |
| 1       | Obraz                    | Status sprawy<br>Uwagi                             | Open          | Status zdarzenia                         | Statu   | IS                  | Użytkownik     | Użytkownik      | Data              |  |  |  |
|         | Warianty                 | Przypisana                                         | Przypisana    |                                          |         | rzona               | BRE_REP_PL     | REPAIRER<br>BRE | 27.02.14<br>12:09 |  |  |  |
|         | kalkulacji               | Kalkulacja wykonana                                |               |                                          | Utwo    | rzona               | BRE_REP_PL     | REPAIRER<br>BRE | 27.02.14<br>11:05 |  |  |  |
| 6       | kalkulacji               | Alternative parts calculati                        | on successful | Przeliczone z częścian<br>alternatywnymi | ni Utwo | rzona               | BRE_REP_PL     | REPAIRER<br>BRE | 09.01.14<br>14:24 |  |  |  |
| Ø       | Załączniki               | Podgląd cen                                        |               |                                          | Utwo    | rzona               | BRE_REP_PL     | REPAIRER<br>BRE | 09.01.14<br>09:17 |  |  |  |
|         | Teksty                   | Kalkulacja wykonana                                |               | Utworzona                                |         | rzona               | BRE_REP_PL     | REPAIRER<br>BRE | 09.01.14<br>09:17 |  |  |  |
|         | Wiadomości               | Prawidłowa kalkulacja                              |               | Przeliczona U                            |         | rzona               | BRE_REP_PL     | REPAIRER<br>BRE | 09.01.14<br>09:15 |  |  |  |
|         | maddillosci              | Prawidłowa kalkulacja                              |               | Przeliczona Utv                          |         | rzona               | BRE_REP_PL     | REPAIRER<br>BRE | 09.01.14<br>09:14 |  |  |  |
| 2       | Informacje               | Prawidłowa kalkulacja                              |               | Przeliczona                              | Utwo    | rzona               | BRE_REP_PL     | REPAIRER<br>BRE | 02.01.14<br>08:48 |  |  |  |

Rys. 41 Widok w sprawie po jej przypisaniu do inne go użytkownika

# Zamknięcie sprawy

W celu zamknięcia sprawy – zakończone postępowanie likwidacyjne, przesuniecie terminu naprawy itp. – należy skorzystać z klawisza 🗱 zlokalizowanego w kolumnie akcji lub bezpośrednio w sprawie 🖳 Akcja wywoływana przez oba klawisze jest identyczna i powoduje pojawienie się okna dialogowego z możliwością wstawienie komentarza – rys 42.

Zamknięcie sprawy - sprawę można ponownie otworzyć do edycji

8

Zamknij Komentarz

Rys. 42 Ekran zamykania sprawy

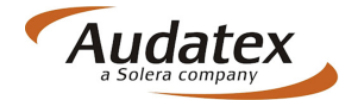

# Ponowne otwarcie sprawy

Sprawa zamknięta przez użytkownika może zostać ponownie otwarta. Aby ponownie otworzyć sprawę należy skorzystać z klawisza <br/>
dostępnego zarówno w menu głównym katalogu Zamknięte lub bezpośrednio w kolumnie akcje na liście spraw zamkniętych.

Użycie przycisku z menu głównego pozwala na jednoczesne otwarcie do ponownej edycji więcej niż jednej sprawy.

Ponowne otwarcie sprawy jest również możliwe bezpośrednio z widoku sprawy za pośrednictwem klawisza 4

W wszystkich przypadkach wykonanie czynności związanej z kliknięciem klawisza powoduje pojawienie się okna dialogowego z możliwością wpisania komentarza-powodu ponownego otwarcia sprawy do edycji rys. 43.

| Otwórz ponownie s | prawę     |                                                 | C |
|-------------------|-----------|-------------------------------------------------|---|
|                   | Kanashan  | Sprawa otwarta ponownie - reklamacja<br>naprawy |   |
| Otwórz ponownie   | Komentarz |                                                 |   |

Rys. 43 Ekran komentarza ponownego otwarcia sprawy.

# Kopiowanie sprawy

W AudaNeXt istnieje także możliwość kopiowania sprawy. Funkcja ta jest zwłaszcza przydatna i wykorzystywana w przypadku likwidowania kilku szkód na pojeździe podczas jednej wizyty w serwisie lub w przypadkach napraw wykonywanych na pojazdach, których dane zostały już wcześniej użyte do wykonania kalkulacji naprawy powypadkowej.

Aby skorzystać z opcji kopiowania sprawy użytkownik powinien nacisnąć klawisz odpowiedzialny za tę operację. Kopiowanie sprawy jest możliwe zarówno z poziomu meny głównego katalogu Otwarte lub bezpośrednio w sprawie z menu w górnym prawym narożniku ekranu sprawy.

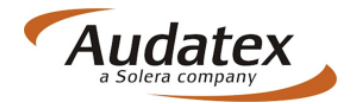

Kopiowanie sprawy jest możliwe tylko w momencie kiedy sprawa jest w katalogu Otwarte.

Po naciśnięciu ikony kopiowania sprawy użytkownik otrzyma ekran dialogowy przedstawiony na rys. 44.

| Nowy numer sprawy | 2000548524                                                                                                    |
|-------------------|----------------------------------------------------------------------------------------------------|
|                   | <ul> <li>Kopiuj dane ogólne</li> <li>Kopiuj opis uszkodzeń</li> <li>Kopiuj dane dotyczące oględzin</li> <li>Kopiuj dane dotyczące polisy</li> <li>Kopiuj dane pojazdu i wersje wyposażenia</li> <li>Kopiuj obraz uszkodzeń</li> <li>Kopiuj wszystkie sprawy</li> <li>Kopiuj ostatnią sprawę</li> </ul> |
|                   | Konjuj sprawe Rezvonuj                                                                                                    |

Rys 44. Ekran kopiowania sprawy – wybór elementów do skopiowania

Z tego poziomu, zależnie od uznania, użytkownik może wybrać elementy do "przepisania" w nowej sprawie jako kopii. Ważnym i obowiązkowym jest wprowadzenie nowego numeru sprawy.

Próba skopiowania sprawy bez zmiany jej numeru nie jest możliwa o czym program zasygnalizuje użytkownikowi odpowiednim komunikatem – rys. 44.

| ഹ       | Dane sprawy               | Dane sprawy                          | /                                         |                                                     |                      | - 🛃 🛃 4                | \$ 4 🗟 🗋          |     |
|---------|---------------------------|--------------------------------------|-------------------------------------------|-----------------------------------------------------|----------------------|------------------------|-------------------|-----|
|         | ldentyfikac ja<br>pojazdu | <u>Błedy:</u><br>• Sprawa o tym numł | erze sprawy już istnieje                  |                                                     |                      |                        |                   |     |
|         | Stan pojazdu              | Szkoda                               |                                           |                                                     |                      |                        |                   |     |
|         | Oględziny                 | Numer sprawy                         | 2000548524                                | Numer szkody                                        | PL2014021325465544   | Typ szkody             | Auto Casco        | •   |
| 00      | Stauki                    | Num. Sprawy<br>(zewn.)               | PL2014_PZ                                 | Numer polisy                                        | 23522/55248/13       | Nr polisy (zewn.)      |                   |     |
| °°<br>7 | Obraz<br>uszkodzeń        | Szkoda<br>całkowita                  | Tak 🔲 Nie                                 | Intencja naprawy<br>pojazdu przez<br>poszkodowanego | Tak 🗹 Nie            | Autoryzacja<br>naprawy | Tak 🗹 Nie 🗌       |     |
|         | Warianty<br>kalkulacji    | Opis szkody                          | Szkoda parkingowa.                        | Uczestnik - po                                      | jazd słuzbowy Audate | x Polska P7AXN         | ET                |     |
|         | Wynik<br>kalkulacji       |                                      |                                           |                                                     |                      |                        |                   |     |
| Ø       | Załączniki                | Dane zdarz                           | enia                                      |                                                     |                      |                        |                   |     |
|         | Teksty<br>końcowe         | Data i godzina<br>zdarzenia          | 05.02.2014 12:                            | 15                                                  | Przyczy              | na zdarzenia           |                   | ¥   |
|         | Wiadomości                | Opis (przebieg)<br>zdarzenia         | Kierujący pojazdem<br>zaparkowany (P7AXNE | nie zachował o<br>T)                                | strożności i wykonuj | ąc manewr cofa         | nia uszkodził poj | azd |
| Σ       | Informacje                |                                      |                                           |                                                     |                      |                        |                   | A   |

Rys. 44 Komunikat w przypadku próby kopiowania sprawy bez zmiany jej numeru

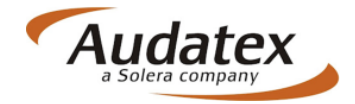

# Usuwanie sprawy

Użytkownik ma możliwość usunięcia sprawy, co w praktyce oznacza jej przeniesienie do katalogu Usunięte. Należy zwrócić szczególna uwagę i zachować ostrożność podczas stosowania tej akcji. W odróżnieniu od operacji zamykania spraw (gdzie możliwe jest ponowne otwarcie sprawy w razie zaistnienia takiej potrzeby), operacja usuwania sprawy nie pozwala na ponowne przywrócenie sprawy z możliwością edycji.

Informuje również o tym informacja w oknie dialogowym komentarza do usunięcia sprawy na rys. 45.

| _  |           | Błędnie wprowadzona sprawa |  |
|----|-----------|----------------------------|--|
| uń | Komentarz |                            |  |
|    |           |                            |  |
|    |           |                            |  |
|    |           |                            |  |

Rys. 45 Ekran komentarza do usunięcia sprawy

UWAGA!!! Sprawa usunięta nie może zostać ponownie otwarta.

# **AudaHistory**

Po kliknięciu pola AudaHistory system wyświetli w nowym oknie historię kalkulacji do danego numeru VIN wykonanych w AudaNet.

| Home | 123451 | TEST                                                                     |                                                                      | Otwarte                                                                      | Odebrane N                                         | Wysłane Z                            | amknięte Usunięte                                                                | Wszystkie<br>wiadomoś                   | ci                       |                            |                                                  |                                          | BRE_INS_PL                                     | Pomoc |   | Audatex<br>• Solera company |
|------|--------|--------------------------------------------------------------------------|----------------------------------------------------------------------|------------------------------------------------------------------------------|----------------------------------------------------|--------------------------------------|----------------------------------------------------------------------------------|-----------------------------------------|--------------------------|----------------------------|--------------------------------------------------|------------------------------------------|------------------------------------------------|-------|---|-----------------------------|
|      |        | 67<br>(2)<br>(2)<br>(2)<br>(2)<br>(2)<br>(2)<br>(2)<br>(2)<br>(2)<br>(2) | Dane sprawy<br>Identyfikacja<br>pojazdu<br>Stan pojazdu<br>Oględziny | Identyfik<br>PNr<br>rejestracyjny.<br>Producent<br>Model                     | acja poja<br>PO 18                                 | PEUGE                                | ►VIN R<br>v<br>0T [11]<br>/Kombi (od 01/04)(6/                                   | Dzkodowanie<br>F 3 6 D 9 H<br>D/6E) [4( | numeru \<br>Z C 2 1<br>• | /IN możliw<br>1888         | /e.<br>4 0 Zapyta                                | nie VIN                                  | AudaHistory                                    |       |   |                             |
|      |        | Historia VIN                                                             |                                                                      | IN<br>Data:                                                                  | Nr kalkulacj                                       | i ID klienta                         | VIN                                                                              | Producent                               | Model                    | Podtyp                     | Koszt ogólny                                     | Koszt prac mechblach.                    | Koszt części za                                |       | × |                             |
|      |        |                                                                          |                                                                      | 28.09.2009 15:04<br>08.12.2009 11:13<br>01.10.2010 13:49<br>18.10.2010 15:16 | 9092500431<br>9120800321<br>612182647<br>612182647 | 320280<br>320280<br>310374<br>327808 | VF36D9HZC21188840<br>VF36D9HZC21188840<br>VF36D9HZC21188840<br>VF36D9HZC21188840 | 11<br>11<br>11<br>11                    | 40<br>40<br>40<br>40     | 01<br>01<br>01<br>01<br>01 | 15 110,56<br>11 075,58<br>10 564,81<br>24 923,36 | 1 300,50<br>616,00<br>738,00<br>2 951,00 | 12 648,41<br>9 750,95<br>9 158,33<br>20 329,54 | =     |   |                             |
|      |        |                                                                          | Zamknij                                                              |                                                                              |                                                    |                                      | Ш                                                                                |                                         |                          |                            |                                                  |                                          | 4                                              | -     |   |                             |
|      |        | •                                                                        |                                                                      |                                                                              |                                                    |                                      |                                                                                  | 111                                     |                          |                            |                                                  |                                          |                                                |       | • |                             |

Rys. 46 AudaHistory

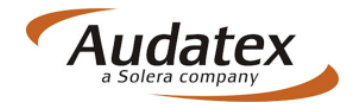

Życzymy owocnej i miłej pracy z systemami Audatex:

Zespół Audatex Polska Sp. z o.o

UI. Marcelińska 90/ Poznań

UI. Puławska 182/ Warszawa